# v7.0.

VEN

POINT OF SALES

Created by My Seven Suite

-

### Manual paso a paso

© 2008 My Seven Suite S.A. All Rights Reserved.

Autor: Osvaldo Montealegre Brenes My Seven Suite S.A. v7.0.

soportetecnico@mysevensuite.com Tel: 2241 v 7.0.

#### **CONTENIDO DEL MANUAL**

| CAPITULO 1: PV / SALONES                                                                         | 4          |
|--------------------------------------------------------------------------------------------------|------------|
| 1.1. PUNTOS DE VENTA                                                                             | 5          |
| 1.1.1. Como abrir un turno de trabajo o entrar un PV que ya está abierto                         | 5          |
| 1.2. SALONES Y USUARIOS                                                                          | 7          |
| 1.2.1. Registro de movimientos por camarero/usuario                                              | 7          |
| 1.2.2. Navegación por salones.                                                                   | 8          |
| 1.3. BOTONES DE ACCION EN LOS SALONES                                                            | 9          |
| 1.3.1. Como anular una factura ya cobrada del turno abierto                                      | 9          |
| 1.3.2. Como ajustar el extra tip a una factura ya cobrada del turno abierto                      |            |
| 1.3.3. Como corregir el tipo de cobro a una factura ya cobrada del turno abierto                 | 11         |
| 1.3.4. Ver listados de movimientos para arqueo de caja entre otros del turno abierto             |            |
| 1.3.5. Como hacer el cierre de turno                                                             |            |
| 1.3.6. Como cambiar la modalidad entre venta rápida y venta restaurante                          | 14         |
| 1.3.7. Como reimprimir una factura ya cobrada del turno abierto                                  | 15         |
| 1.3.8. Como imprimir o ver listado de habitaciones que tienen crédito o algún plan de alimenta   | ción en    |
| específico                                                                                       |            |
| 1.3.9. Como transferir mesas abiertas entre saloneros                                            |            |
| 1.3.10. Como cambiar la clave de salonero / vendedor / camarero                                  |            |
| 1.3.11. Como ver o imprimir un listado de facturas ya sea total o por vendedor del turno abierto | o 19       |
| 1.3.12. Como cambiar de tiempo de servicio manualmente                                           |            |
| CAPITULO 2: FACTURACION                                                                          |            |
| 2.1. MANEJO DE ARTICULOS                                                                         | 22         |
| 2.1.1. Como abrir una comanda/mesa para agregar o manipular artículos                            |            |
| 2.1.2. Como incluir artículos a una comanda/mesa.                                                |            |
| 2.1.3. Como poner observaciones para cocina para el artículo seleccionado                        | 25         |
| 2.1.4. Como definir manualmente o cambiar el orden de impresión a cocina para el artículo sele   | eccionado. |
|                                                                                                  |            |
| 2.1.5. Como aplicar un descuento por línea o recargo por línea al artículo seleccionado          | 27         |
| 2.1.6. Como anular (quitar) un artículo de una comanda o seleccionar quitarlo por motivo de de   | evolución. |
|                                                                                                  |            |

soportetecnico@mysevensuite.com Tel: 2241-0591

| 2.2. MANEJO DE COMANDA                                                                                           |
|----------------------------------------------------------------------------------------------------|
| 2.2.1. Como abrir varias comandas en una mesa, cuentas separadas                                                 |
| 2.2.2. Como personalizar la comanda a nivel operativo                                                            |
| 2.2.3. Asociar previamente al cobro una habitación o un folio                                                    |
| 2.2.4. Como exonerar de impuestos, poner razón social u observaciones a una factura                              |
| 2.2.5. Como enviar a imprimir pedidos a cocina                                                                   |
| 2.2.6. Como cambiar de mesa a clientes                                                                           |
| 2.2.7. Trasladar artículos entre cuentas                                                                         |
| 2.2.8. Separar monto a cobrar igualitariamente entre N cantidad de cuentas                                       |
| 2.2.9. Como aplicar descuentos o recargos al total de la factura                                                 |
| 2.2.10. Como anular toda una comanda40                                                                           |
| 2.2.11. Como imprimir una pre factura para que el cliente verifique y nos diga cuál será la forma de pago.<br>41 |
| 2.3. COBRO                                                                                                    |
| 2.3.1. Como cobrar                                                                                               |
| 2.3.2. Como poner el extra tip en la factura45                                                                   |
| 2.3.3. Como eliminar una forma de pago en la pantalla de cobros45                                                |

# CAPITULO UNO PV / SALONES

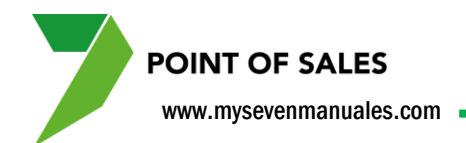

#### **1.1. PUNTOS DE VENTA**

Cuando se logean al sistema la primera pantalla que estarán todos los Puntos de Venta configurados, para que así podamos escoger a cual deseamos ingresar. En la imagen o nombre del Punto de Ventas se podrá ver la palabra "Abierto" si es que el punto de ventas tiene un turno abierto o la palabra "Cerrado" si el turno está cerrado. Y si se posicionan encima con el mouse sobre un punto de ventas abierto, el sistema nos dará información de la hora en que se abrió y quién lo abrió.

### **1.1.1. Como abrir un turno de trabajo o entrar un PV que ya está abierto.**

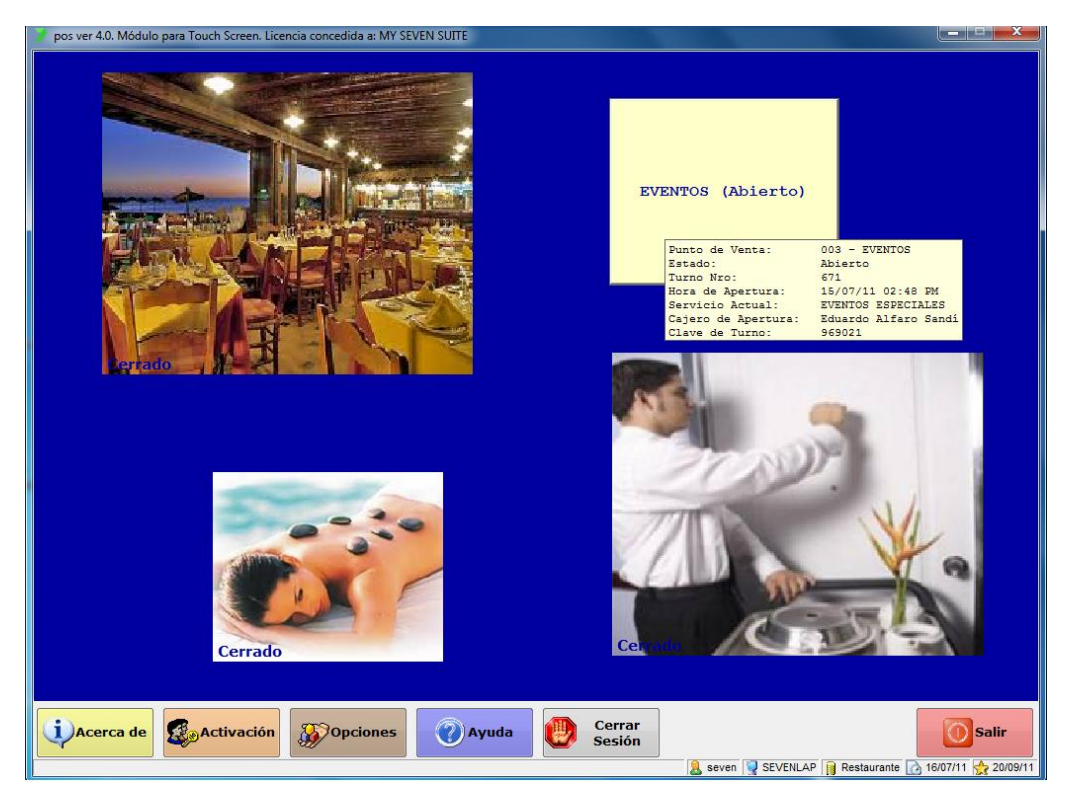

Cuando se ingresa al sistema operativo esta es la pantalla principal, donde estarán todos los puntos de venta creados, cuando ya está abierto el turno es solo de darle clic sobre el cuadro/imagen del PV para poder ingresar a él y para abrir un turno de igual forma se le da clic en las dos acciones nos pedirá la clave de camarero/vendedor, solo que a la hora de abrir el turno nos emergerá la siguiente pantalla.

www.mysevenmanuales.com

POINT OF SALES

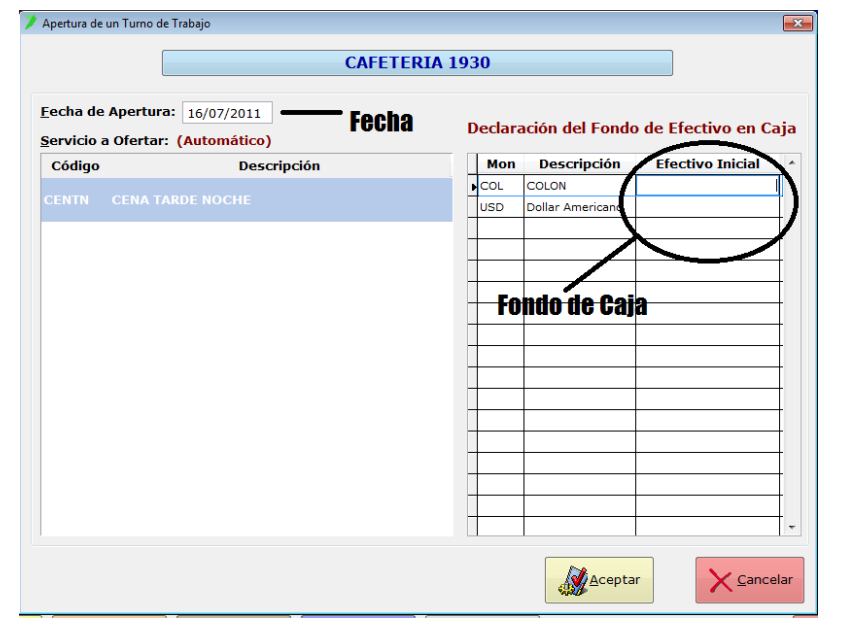

En esta pantalla depende si en la configuración la hicieron o no que se debe declarar fondo de caja, si es así, entonces lo ponen en los campos respectivos según la moneda, si no hay fondo de alguna moneda le colocan 0 (cero). La fecha que ve si es que tienen el módulo de Front el sistema la tomará de ese módulo y no puede ser modificado, pero si no tienen el módulo de Front ahí deben colocar la fecha de apertura del turno. Una vez hecho esto se le da clic al botón "Aceptar" para abrir el turno.

Eso nos colocará ya con el punto de ventas abierto en los salones/ambientes que configuraron para él. El sistema volverá a la pantalla principal de PV cuando pase el tiempo de inactividad que le configuraron a la hora de crear el punto de ventas.

POINT OF SALES www.mysevenmanuales.com

#### **1.2. SALONES Y USUARIOS**

Ya dentro del PV podremos ver los salones/ambientes configurados en él y también que vendedor/camero está usando el sistema y por lo tanto al que le van a quedar registradas las ventas.

#### **1.2.1. Registro de movimientos por camarero/usuario.**

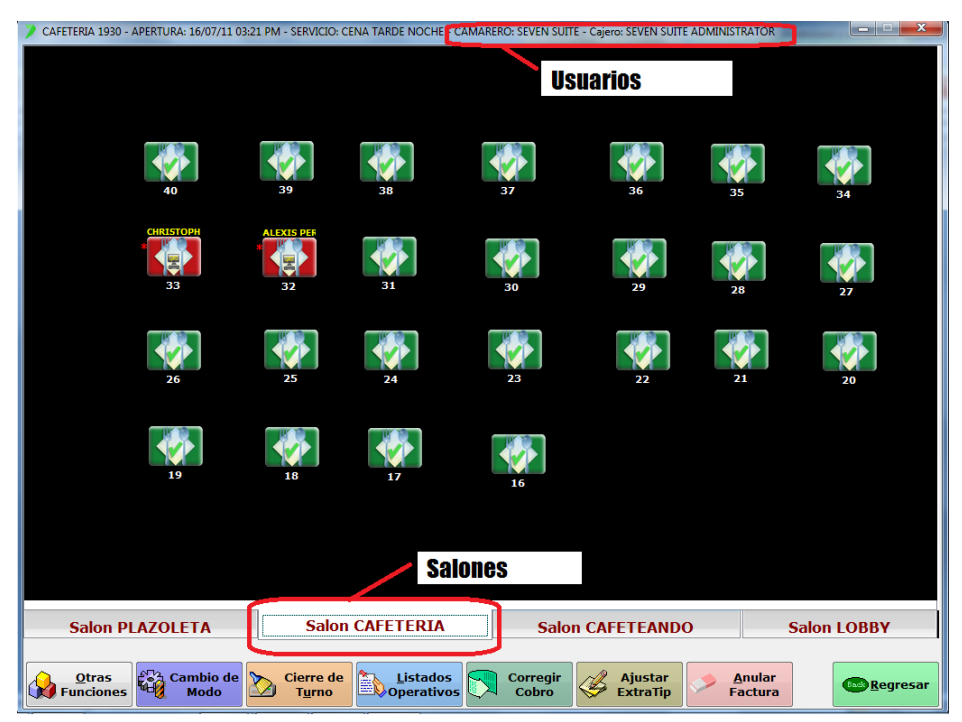

E n la parte de arriba de la pantalla se verán dos usuarios el primero "**Camarero**" se refiere al vendedor que está dentro del punto de ventas y por lo tanto al que se le van a registrar las ventas, el "**Cajero**" se refiere al usuario que abrió el sistema, no el turno, el que abrió el sistema con el usuario de sistema. A ese cajero/usuario del sistema, al cierre de turno es al que se le detallará la caja, esto quiere decir que si físicamente tenemos dos, tres... cajas y por lo tanto dos, tres... maquinas para registrar ventas, los usuarios de sistema en cada máquina debe ser diferente.

Cada vez que se ingrese a una mesa el sistema le pedirá la clave de camarero para que la venta quede registrada a ese camarero, esto quiere decir que en una misma mesa puede ser atendida por varios camareros pero la venta de cada artículo se le registrara al que corresponde.

En el caso que el camarero este configurado como cajero, este no deberá poner clave a la hora de entrar a la mesa, porque en teoría este solo debe cobrar, de igual forma le saldrá una lista con los camareros que tiene el punto de ventas, para que seleccione si es que el de caja es el encargado de ingresar los productos en la mesa. El camarero que escoja el cajero es el que saldrá como el encargado de la mesa, sin embargo como se menciono las ventas son individuales por camarero.

POINT OF SALES www.mysevenmanuales.com

#### 1.2.2. Navegación por salones.

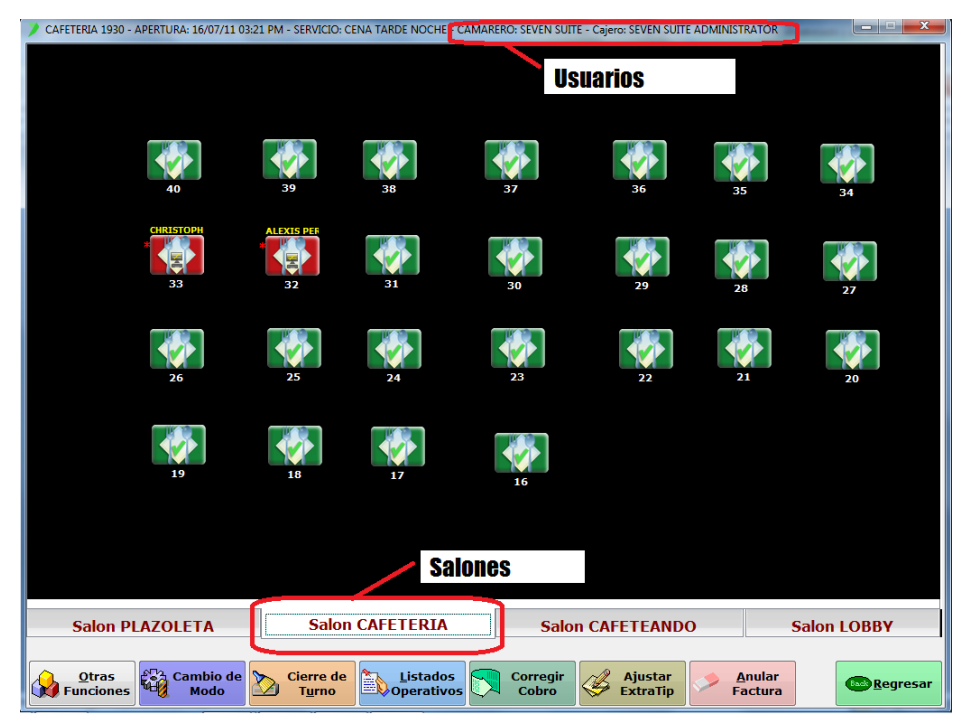

E n la parte de abajo de la pantalla se verán todos los salones/ambientes con sus mesas y posiciones configurados para cada uno. Con solo darle clic sobre el que deseamos el sistema actualizará la pantalla, en cada salón veremos las mesas y los colores representan su estado, verdes es que están libres y rojos están ocupadas.

www.mysevenmanuales.com

#### **1.3. BOTONES DE ACCION EN LOS SALONES**

Estos botones solo tendrán aplicación para reportes y facturas del turno abierto, si se desea ver histórico se debe ingresar a Punto de Ventas Parámetros.

#### **1.3.1.** Como anular una factura ya cobrada del turno abierto.

| CAFETERIA 1930 - APERTURA: 16/07/1 | 1 03:21 PM - SERVICIO: CI | ENA TARDE NOCHE - | CAMARERO: SEV | EN SUITE | - Cajero: SEVI | en suite a | DMINISTRATOR |                 |
|------------------------------------|---------------------------|-------------------|---------------|----------|----------------|------------|--------------|-----------------|
|                                    |                           |                   |               |          |                |            |              |                 |
|                                    |                           |                   |               |          |                |            |              |                 |
|                                    |                           |                   |               |          |                |            |              |                 |
|                                    |                           |                   |               |          |                |            |              |                 |
| 40                                 | 39                        | 38                | 37            |          | 36             |            | 75           |                 |
| 40                                 |                           | 50                |               |          | 50             |            | 35           | 34              |
| CHRISTOPH                          | Selección de Factura: ME  | RAIII HIDA        | E FACTURA NRO | 1        | _              |            |              |                 |
|                                    | Seleccionar Factur        | ra por: (última f | actura)       | -        | Paso:          | 2          |              |                 |
| 33                                 | Nro de Folio:             |                   | 287074        | 7        | 8              | q          |              | 27              |
|                                    | Nes de Casturas           |                   |               |          |                |            |              |                 |
|                                    | NFO DE FACLUFA:           |                   | 249554        | 4        | 5              | 6          |              |                 |
| 26                                 | Importe de la Fa          | ctura:            |               |          |                |            |              | 20              |
|                                    | 12,0                      | 00.00             |               | 1        | 2              | 3          |              |                 |
|                                    |                           |                   |               |          |                |            | 1            |                 |
| 10                                 |                           |                   | ncelar        | 0        | 00             |            |              |                 |
| 15                                 | Alacte                    |                   |               |          |                |            |              |                 |
|                                    |                           |                   |               |          |                |            |              |                 |
|                                    |                           |                   |               |          |                | Paso       | •1           |                 |
|                                    |                           |                   |               |          |                | 1 400      |              |                 |
|                                    |                           |                   |               |          |                |            |              |                 |
| Salon PLAZOLETA                    | Salon                     | CAFETERIA         |               | Salon    | CAFETE         | ANDO       |              | Salon LOBBY     |
|                                    |                           | <b></b>           |               |          | 19             |            |              |                 |
| Funciones Modo                     | T <u>urno</u>             |                   | s Corr        | bro      | Extra          | aTip       | Factura      | <u>Regresar</u> |

Paso 1: Se le da clic al botón "Anular Factura", eso nos emergerá la pantalla de selección de factura.

Paso 2: En la pantalla aparecerá de forma automática los datos de la última factura cobrada, para facilidad si es esta la que se necesita, pero si no en los campos se puede digitar el Nro de Folio o el Nro de Factura y al darle ENTER el sistema la ubicará, siempre y cuando este dentro del turno abierto. Luego al darle clic al botón "Aceptar" el sistema emergerá la siguiente pantalla.

| Anulación de Factural MESA: 0031 - ORDEN DE FACTURA NRO: 1 |        |   |        |          |           |          |      |    |        |    |          |
|------------------------------------------------------------|--------|---|--------|----------|-----------|----------|------|----|--------|----|----------|
| Nro de F                                                   | olio:  |   | 287074 | Nro      | de Factur | a: CAF24 | 9554 |    |        |    |          |
| Introduzca el motivo de la anulación:                      |        |   |        |          |           |          |      |    |        |    |          |
|                                                            |        |   |        |          |           |          |      |    |        |    | ^        |
|                                                            |        |   |        |          |           |          |      |    |        |    | *        |
| 1                                                          | 2      | 3 | 4      | 5        | 6         | 7        | 8    | 9  | 0      | -  | #        |
| •                                                          | w      | - |        | -        | v         |          | •    |    | P      | *  | 0/2      |
| Y                                                          | _      | _ |        | <u> </u> |           |          |      |    |        |    | -70      |
| A                                                          | s      | D | F      | G        | н         | з        | к    | L. | ;      | 1  | \$       |
| z                                                          | x      | c | v      | в        | N         | м        |      |    |        |    |          |
|                                                            |        |   |        |          |           |          |      |    |        |    | -        |
| Mayús                                                      | sculas |   |        |          |           |          |      | 8  | J      | Er | iter     |
|                                                            |        |   |        |          |           |          |      |    |        |    |          |
|                                                            |        |   |        |          |           |          |      |    | ceptar | ×  | Cancelar |
|                                                            |        |   |        |          |           |          |      |    | ceptar | X  | Cancelar |

Aquí se digitará el motivo de la anulación y luego se le da clic al botón "Aceptar", ya eso anulará la factura pero el sistema preguntará si desean reimprimir la factura con estado anulado o no.

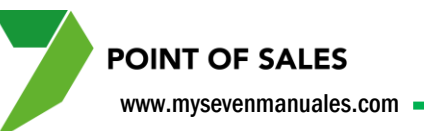

### **1.3.2. Como ajustar el extra tip a una factura ya cobrada del turno abierto.**

Esta función se utiliza cuando el cliente decide, después de haberle cobrado o cargado a la habitación/folio, que desea dejar propina, como ya está cerrada la comanda o factura este botón nos ayuda a anexarle o corregir la propina.

| CAFETERIA 1930 - APERTURA: 16/0 | 07/11 03:21 PM - SERVICIO              | DESAYUNO - CAMARI      | ERO: SEVEN SUI | TE - Cajero      | : SEVEN SU | ITE ADMINI         | STRATOR |                |             | ×    |
|---------------------------------|----------------------------------------|------------------------|----------------|------------------|------------|--------------------|---------|----------------|-------------|------|
| 40                              | 39                                     | 38                     | 37             |                  |            | 36                 | 35      |                | 34          |      |
| CHRISTOPH                       |                                        |                        | Cause C        |                  |            |                    |         | _              |             |      |
|                                 | Selección de Factura:                  | a por:                 | Pa             | ISO:2            |            |                    | 1       |                |             |      |
| 33                              | Nro de Folio:                          |                        | 0              | 7                | 8          | 9                  |         | ľ              | 27          |      |
|                                 | Nro de Factura:                        |                        | 0              |                  |            |                    | •       | h              |             |      |
| 26                              | Importe de la Fac                      | ctura:                 |                | 4                | 5          | 6                  |         |                | 20          |      |
| 20                              |                                        | 0.00                   |                | 1                | 2          | 3                  |         |                | 20          |      |
| 19                              | Aceptar                                |                        | elar           | 0                | 00         | •                  | Ø       |                |             |      |
|                                 |                                        |                        |                |                  |            |                    |         |                |             |      |
|                                 |                                        |                        |                |                  |            | Pa                 | so:1    |                |             |      |
| Salon PLAZOLETA                 | Salo                                   | n CAFETERIA            |                | Salo             | n CAFE     | TEAND              | 0       | S              | alon LOBBY  |      |
| Otras<br>Funciones              | io de<br>do Cierre d<br>T <u>u</u> rno | e Listado<br>Operativo |                | orregir<br>Cobro |            | Ajustar<br>xtraTip | Fa      | nular<br>ctura | <b>Regr</b> | esar |

Paso 1: Se le da clic al botón "Ajustar Extra Tip", eso nos emergerá la pantalla de selección de factura.

**Paso 2:** En la pantalla aparecerá de forma automática los datos de la última factura cobrada, para facilidad si es esta la que se necesita, pero si no en los campos se puede digitar el Nro de Folio o el Nro de Factura y al darle ENTER el sistema la ubicará, siempre y cuando este dentro del turno abierto. Luego al darle clic al botón "Aceptar" el sistema emergerá la siguiente pantalla.

| nporte a Cob                | rar:                | 41,600.01   | COL       | Pendiente:         | 41,600.01   | COL    | Vuelto:        | 0.00      | CO     |
|-----------------------------|---------------------|-------------|-----------|--------------------|-------------|--------|----------------|-----------|--------|
| <<                          | EFECTIVO<br>COLONES | No Asignado | No As     | ignado No Asignado | No Asignado | No Asi | gnado 📃 No Asi | ignado >> |        |
| Efectivo                    |                     |             |           |                    |             |        |                | A         | dicion |
| Tarjeta de<br>rédito/Débito |                     |             |           |                    |             |        |                |           | Cobro  |
| Cargo<br>Habitación         |                     |             |           |                    |             |        |                | E         | Elimin |
| argo a Folios               |                     |             |           |                    |             |        |                |           | Cobr   |
| Cuenta por<br>Cobrar        |                     |             |           |                    |             |        |                |           | Corre  |
| Cuenta Casa                 |                     |             |           |                    |             |        |                | E         | xtra   |
| [                           | Cambiar Nro         | de Reimprin | ir Última | 9                  | ardar       |        |                |           |        |

Aquí puede seleccionar la forma como se recibe la propina, efectivo, tarjeta, habitación, folio. Luego se le da al botón "Aplicar ajuste".

POINT OF SALES www.mysevenmanuales.com

## 1.3.3. Como corregir el tipo de cobro a una factura ya cobrada del turno abierto.

Esta función se utiliza cuando se comete el error de cobrar y cerrar la factura con un tipo de cobro que no le correspondía, ejemplo si se cobro en efectivo pero en realidad pagaron con tarjeta.

| CAFETERIA 1930 - APERTURA: 16/ | 07/11 03:21 PM - SERVICIO: | DESAYUNO - CAMARE | ERO: SEVEN SI | JITE - Cajer | o: SEVEN SU | ITE ADMINI | STRATOR |        |          | ×  |
|--------------------------------|----------------------------|-------------------|---------------|--------------|-------------|------------|---------|--------|----------|----|
|                                |                            |                   |               |              |             |            |         |        |          |    |
|                                |                            |                   |               |              |             |            |         |        |          |    |
|                                |                            |                   |               |              |             |            |         |        |          |    |
|                                |                            |                   |               |              |             |            |         |        |          |    |
|                                |                            |                   |               |              |             |            |         |        |          |    |
|                                |                            |                   |               |              |             |            |         |        |          |    |
| 40                             | 39                         | 38                | 37            |              |             | 36         | 35      |        | 34       |    |
| CHRISTOPH                      | AL EVIC DEE                | RAIII HTDA        | C             | Culto        |             |            |         | _      |          |    |
|                                | Selección de Factura:      | <b>P</b> • •      |               | Pas          | so:2        |            |         | 1      |          |    |
|                                | Seleccionar Factura        | a por:            | <             |              |             |            |         | J.     |          |    |
| 33                             | Nro de Folio:              | 1                 | 0             | 7            | 8           | 9          |         |        | 27       |    |
|                                | Nue de Casturai            |                   |               |              |             |            | •       |        |          |    |
|                                | Nro de Factura:            |                   | 0             | 4            | 5           | 6          |         |        |          |    |
| 26                             | Importe de la Fac          | tura:             |               |              |             |            |         |        | 20       |    |
| 85578                          |                            | 0.00              |               | 1            |             | _          |         |        |          |    |
|                                |                            |                   |               |              | - 2         | 3          | 100     |        |          |    |
|                                | - Pra                      |                   |               |              |             |            | V       |        |          |    |
| 19                             | Aceptar                    | X Cance           | elar          | 0            | 00          |            |         |        |          |    |
|                                |                            |                   |               |              |             |            |         |        |          |    |
|                                |                            |                   |               |              |             |            |         |        |          |    |
|                                |                            |                   |               |              |             |            |         |        |          |    |
|                                |                            |                   |               |              | Paso:       | 1          |         |        |          |    |
|                                |                            |                   |               |              | -           |            |         |        |          |    |
|                                | Falo                       |                   |               | Cala         | CAFE        | TEAND      | •       | Cal    | an LOBBY |    |
| Saluti PLAZULET                | 4 300                      | II CAI LI LIKIA   |               | 3410         | II CAFE     | TEAND      | 0       | Sdi    | UILUBBY  |    |
|                                |                            |                   |               | ama atr      |             | duration . |         | -      |          |    |
| Funciones Mo                   | do Turno                   |                   | 05            | Cobro        | 🥰 e         | xtraTip    | Fa      | ictura | Begres   | ar |
|                                |                            |                   |               |              |             |            |         |        |          |    |

Paso 1: Se le da clic al botón "Corregir Cobro", eso nos emergerá la pantalla de selección de factura.

**Paso 2:** En la pantalla aparecerá de forma automática los datos de la última factura cobrada, para facilidad si es esta la que se necesita, pero si no en los campos se puede digitar el Nro de Folio o el Nro de Factura y al darle ENTER el sistema la ubicará, siempre y cuando este dentro del turno abierto. Luego al darle clic al botón "Aceptar" el sistema emergerá la siguiente pantalla.

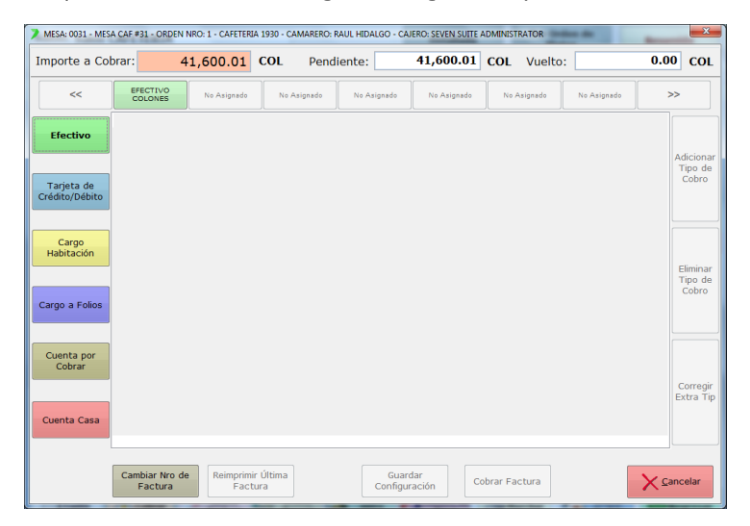

Aquí puede eliminar el tipo de cobro erróneo y agregar el tipo de cobro verdadero. Luego se le da clic al botón "Aplicar Corrección".

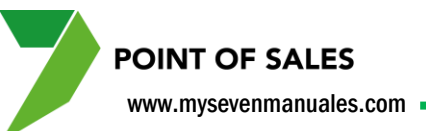

### **1.3.4. Ver listados de movimientos para arqueo de caja entre otros del turno abierto.**

Esta función nos permite hacer arqueo de caja o movimientos del turno abierto, si se desea ver histórico se hace en el Punto de Ventas Parámetros.

| Ventas por Artículos(Cobrados)   | Estadísticas                           | <u>S</u> eleccionar <u>T</u> odos     |
|----------------------------------|----------------------------------------|---------------------------------------|
| Ventas por Artículos(Por Cobrar) | IPV                                    | · · · · · · · · · · · · · · · · · · · |
| Ventas por Artículos (Total)     | Rebaja de Inventarios                  | Impr <u>e</u> sora :<br>Caja          |
| Resumen de Cobros                | Resumen de Modificadores de Factura    |                                       |
| Cobros Corregidos                | Resumen de Modificadores de Línea      |                                       |
| Resumen de Caja                  | Totales por Modificador                |                                       |
| Facturas Cerradas                | Devoluciones (Detallado por Línea)     |                                       |
| Facturas Anuladas                | Devoluciones (Totalizado)              |                                       |
| Líneas Anuladas por Factura      | Ventas por Salonero                    |                                       |
| Mesas/Facturas Pendientes        | Extra - Tip                            | Imprimir                              |
| Ventas por Familia               | Ventas de Familias Especiales          |                                       |
| Exenciones de Impuestos          | Cobros de Tarjetas de Crédito en Linea | (in Regresar                          |
|                                  | Paso:1                                 |                                       |

Paso 1: Se le da clic al botón "Listados Operativos", eso nos emergerá la pantalla de listados.

Al darle clic al botón emergerá la pantalla con los listados que puede revisar del turno abierto, con solo darle clic al que desea y darle imprimir, puede seleccionar si imprimirlo o verlo en pantalla. www.mysevenmanuales.com

**POINT OF SALES** 

#### **1.3.5. Como hacer el cierre de turno.**

Dependiendo la selección que tenga de cierre el sistema imprimirá o no el cierre como tal, si no lo imprime se puede revisar en los históricos de Puntos de Ventas Parámetros.

| CAFETERIA 1930 - APERTURA                       | : 16/07/11 03:21 PM - SERVICIO: | DESAYUNO - | CAMARERO: SEVEN S  | UITE - Cajero: SEVEN SUITE | ADMINISTRATOR            | _ <b>_</b> X          |
|-------------------------------------------------|---------------------------------|------------|--------------------|----------------------------|--------------------------|-----------------------|
| <ul> <li>Cierre del Turno de Trabajo</li> </ul> |                                 |            |                    |                            |                          |                       |
|                                                 |                                 |            | CAFETERIA          | 1930                       |                          |                       |
|                                                 |                                 |            | Pagn-2             |                            |                          |                       |
| <u>F</u> echa de Apertura:                      | 16/07/2011 03:21 PM             |            | Decla              | aración del Fondo d        | e Efectivo en Caja       |                       |
| Operador de Apertura                            | Seven Suite Administra          | Mon        | Descripción        | Efectivo Inicial           | Efectivo Final           | Tarj de Crédito 🔺     |
| Contraseña:                                     | *****                           | ▶ COL      | COLON              | 0.00                       | 59,800.00                | 0.00                  |
| Impresora de Cierre:                            |                                 | USD        | Dollar Americano   | 0.00                       | 0.00                     | 0.00                  |
| Caja                                            | <b></b>                         |            |                    |                            |                          |                       |
| Cerrar Tarj de Créd                             | ito en Linea                    |            |                    |                            |                          |                       |
| Status                                          |                                 |            |                    |                            |                          |                       |
| 0:                                              | %                               |            |                    |                            |                          |                       |
|                                                 |                                 |            | Paso:3             | Ce                         | rrar Turno de<br>Trabajo | X Cancelar            |
| Salon PLAZOLI                                   | ETA Salo                        | CAFEI      | Paso:1<br>Eria     | Salon CAFETE               | ANDO                     | Salon LOBBY           |
| Otras<br>Funciones                              | mbio de<br>Modo                 |            | stados<br>erativos | Corregir<br>Cobro Ajus     | aTip Anular<br>Factura   | Bade <u>R</u> egresar |

Paso 1: Se le da clic al botón "Cierre de Turno", eso nos emergerá la pantalla de cierre.

**Paso 2:** Si el cierre está configurado como "protegido" es esta parte se pone la clave del usuario que abrió el sistema y en su defecto si el usuario no tiene permitido hacer cierres, el sistema antes de esta pantalla emergerá una pantalla para que ingrese un usuario con esos permisos.

**Paso 3:** En la pantalla se visualizara un resumen de montos por moneda, y al darle clic al botón "Cerrar Turno de Trabajo" el sistema realizara el cierre, dependiendo si es "a ciegas" o no, el sistema en ese proceso imprimirá el detalle del cierre.

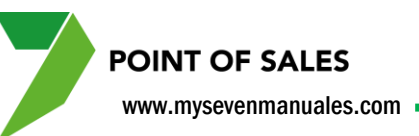

# **1.3.6. Como cambiar la modalidad entre venta rápida y venta restaurante.**

Estas dos modalidades son por facilidad dependiendo de cómo utilicen el punto de ventas.

- Venta Rápida: aquí cuando escojan un producto el sistema no pedirá cantidades, de una vez el sistema pondrá uno en la comanda, también permite la búsqueda por descripción o código ya sea digitado o por scanner. Existe la variante que si a la hora de configurar el PV seleccionaron que pida cantidad a pesar de que esta en modo rápido.
- **Restaurante**: aquí cuando escojan un producto el sistema siempre pedirá la cantidad a poner en la comanda, esta modalidad no tiene búsqueda por descripción ni código.

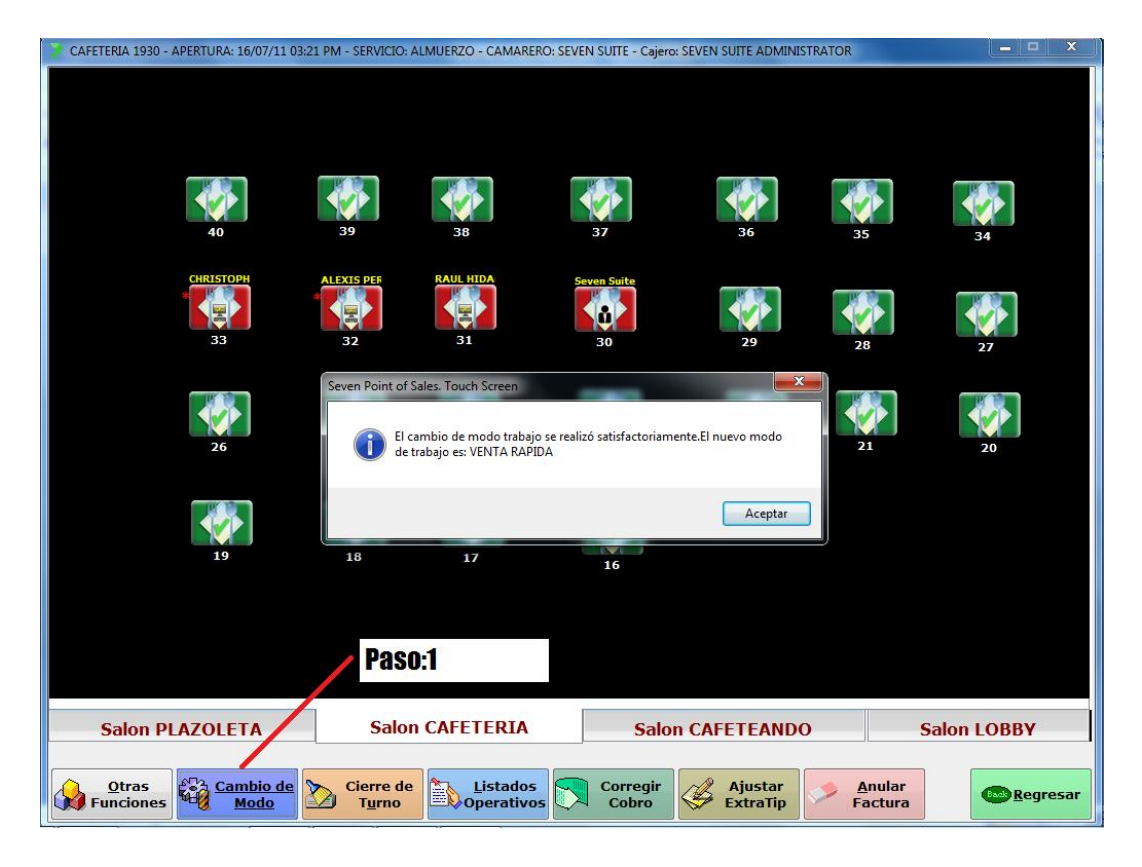

**Paso 1:** Se le da clic al botón "Cambio de Modo", eso nos emergerá la pantalla de mensaje indicándonos a que modalidad se ha cambiado, para pasar de una modalidad a otra es solo darle clic nuevamente al botón.

Esta modalidad es por maquina, si tienen dos terminales una puede estar en venta rápida y la otra en restaurante sin ningún problema.

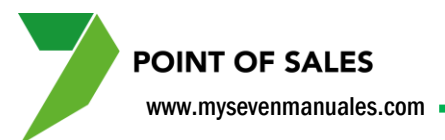

## **1.3.7. Como reimprimir una factura ya cobrada del turno abierto.**

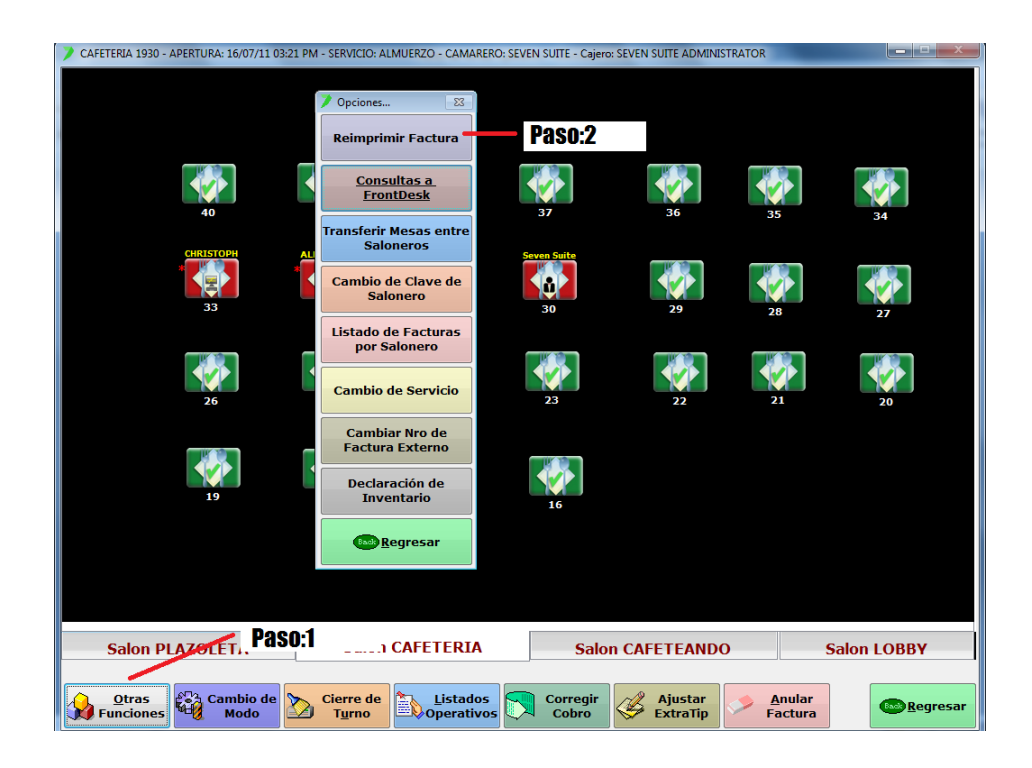

Paso 1: Se le da clic al botón "Otras Funciones", eso nos emergerá la pantalla de opciones.

**Paso 2:** Se le da clic al botón "Reimprimir Factura" y esto emergerá la pantalla de selección de factura, donde pondrá el Nro de Factura o Nro de Folio que desea reimprimir, el sistema pondrá automáticamente la última factura cobrada.

POINT OF SALES

1.3.8. Como imprimir o ver listado de habitaciones que tienen crédito o algún plan de alimentación en específico.

| CAFETERIA 1930 - APERTURA: 16/07/11 03:21 PN | 1 - SERVICIO: ALMUERZO - CAMARI                         | ERO: SEVEN SUITE - Cajero | SEVEN SUITE ADMINIS | TRATOR                    |                         |
|----------------------------------------------|---------------------------------------------------------|---------------------------|---------------------|---------------------------|-------------------------|
|                                              | Opciones      Reimprimir Factura                        |                           |                     |                           |                         |
| 40                                           | <u>Consultas a</u><br><u>FrontDesk</u>                  | Paso:2                    | 36                  | 35                        | 34                      |
|                                              | Cambio de Clave de<br>Salonero                          | Seven Suite               |                     |                           |                         |
|                                              | Listado de Facturas<br>por Salonero                     | 30                        | 29                  | 28                        | 27                      |
| 26                                           | Cambio de Servicio<br>Cambiar Nro de<br>Factura Externo | 23                        | 22                  | 21                        | 20                      |
| 19                                           | Declaración de<br>Inventario                            | 16                        |                     |                           |                         |
|                                              | <u>regresar</u>                                         |                           |                     |                           |                         |
| Salon PLAZOLET, Paso:1                       | 1 CAFETERIA                                             | Salor                     | n CAFETEANDO        | ) 9                       | Galon LOBBY             |
| Otras<br>Funciones Modo                      | Cierre de<br>Turno Dperativo                            | Corregir<br>Cobro         | Ajustar<br>ExtraTip | <u>A</u> nular<br>Factura | (Base) <u>R</u> egresar |

Paso 1: Se le da clic al botón "Otras Funciones", eso nos emergerá la pantalla de opciones.

Paso 2: Se le da clic al botón "Consultas a FrontDesk" y esto emergerá la pantalla de consultas.

| 🔰 Consultas a FrontDesk     |                           |      |                            |              |       |       |                 |    |                  |
|-----------------------------|---------------------------|------|----------------------------|--------------|-------|-------|-----------------|----|------------------|
|                             |                           |      |                            |              |       |       | Que comiencen c | on |                  |
| FrontDesk: SevenFront       | <ul> <li>Plan:</li> </ul> |      | <ul> <li>Credit</li> </ul> | 0: (Todos) 💌 | Des   | c:    |                 |    |                  |
| 181 Clientes                |                           |      |                            |              |       |       |                 |    |                  |
| <ul> <li>Nombre</li> </ul>  | Habit                     | Nac  | Entrada                    | Salida       | Plan  | Créd  | Contrato        |    |                  |
| A. VOLLERING                | 337                       | HOL  | 16/07/11                   | 18/07/11     | DB    | Si    | ECOLE TRAVE     | ~  |                  |
| AARON ROBERTS               | 439                       | USA  | 16/07/11                   | 18/07/11     | DB    | Si    | HOTELS.COM      |    |                  |
| ADA MARIA DOERING           | 229                       | BRA  | 14/07/11                   | 18/07/11     | DB    | Si    | WALKIN          |    |                  |
| ADRIANA JACOBA TIJDEMAN     | 429                       | HOL  | 15/07/11                   | 18/07/11     | DB    | No    | EDVENTURE       |    |                  |
| ALFREDO FARINA              | 330                       | CHI  | 14/07/11                   | 19/07/11     | DB    | SI    | WALKIN          | =  |                  |
| ALIX BECHR                  | 322                       | SUI  | 15/07/11                   | 1//07/11     | DB    | No    | GULLIVERS T     |    |                  |
| 2 ALMA DOMINGUEZ            | 435                       | ESP  | 14/07/11                   | 19/07/11     | DR    | NO    | GRAYLINE        |    |                  |
| ALYSSA NICHOLS              | 20/                       | USA  | 10/0//11                   | 17/07/11     | DB    | NO    | EF CULTURAL     |    |                  |
| AMANDA TULL                 | 220                       | USA  | 16/07/11                   | 10/07/11     | DB    | NO    | EF CULTURAL     |    |                  |
| ANA ALJANDRA MAYA           | 211                       | MEX  | 10/07/11                   | 18/07/11     | DB    | 51    | DIDECTO         |    |                  |
| ANDREA CASTREJON            | 308                       | HUN  | 16/07/11                   | 30/07/11     | DB    | NO Ci | CUDER ROOKT     |    |                  |
| ANDREAS NOPPERT WITCHEN     | 205                       |      | 12/07/11                   | 19/07/11     |       | 2     | HOTEL BEDGON    |    |                  |
| S ANDREW ROY                | 236                       | IISA | 16/07/11                   | 18/07/11     | DB    | Si    | SUPER BOOKI     |    |                  |
| C ANNE SHLOSSER             | 335                       | HOI  | 15/07/11                   | 17/07/11     | DB    | Si    | ECOLE TRAVE     |    |                  |
| S ASHLEY COOK               | 207                       | USA  | 16/07/11                   | 17/07/11     | DB    | No    | FE CUI TURAL    |    |                  |
| C ASHTON GENTRY             | 231                       | USA  | 16/07/11                   | 17/07/11     | DB    | No    | FF CULTURAL     |    |                  |
| B.M.VAN SCHATH              | 337                       | HOL  | 16/07/11                   | 18/07/11     | DB    | Si    | ECOLE TRAVE     |    |                  |
| BENEDICTA STEINWANDEL       | 210                       | ALE  | 16/07/11                   | 17/07/11     | DB    | Si    | ARMOTOURS       |    |                  |
| BRANDY BRAWNER              | 231                       | USA  | 16/07/11                   | 17/07/11     | DB    | No    | EF CULTURAL     |    | Listado de       |
| BRIGITTA MALCHOW            | 420                       | USA  | 16/07/11                   | 18/07/11     | DB    | Si    | SUPER BOOKI     |    | Habitaciones con |
| BULEMME VAN MIL             | 303                       | HOL  | 16/07/11                   | 17/07/11     | DB    | No    | ECOLE FOX F     |    | Crédito          |
| C. VAN SCHAIH (NIÑO)        | 337                       | HOL  | 16/07/11                   | 18/07/11     | DB    | Si    | ECOLE TRAVE     |    | created          |
| CALE GREEN                  | 320                       | USA  | 16/07/11                   | 17/07/11     | DB    | No    | EF CULTURAL     |    |                  |
| CARLOS DURIQUE MAYA         | 211                       | MEX  | 16/07/11                   | 18/07/11     | DB    | Si    | KEYTELDIR       |    | Listado por      |
| CARLOS MAYA CASTRO          | 211                       | MEX  | 16/07/11                   | 18/07/11     | DB    | Si    | KEYTELDIR       |    | Regimen de       |
| CAROLINE HODGE              | 427                       | USA  | 16/07/11                   | 17/07/11     | DB    | SI    | B.A.T.          |    | Pension          |
| CASEY BLAIR                 | 328                       | USA  | 16/07/11                   | 1//0//11     | DB    | No    | EF CULTURAL     |    |                  |
| CATHY PATTENGALE            | 222                       | USA  | 16/07/11                   | 1//07/11     | DR    | NO    | EF CULTURAL     |    |                  |
| CUDICTINA UIDDC             | 315                       | JAP  | 10/0//11                   | 17/07/11     | 52    | 51    | EXPEDIA         |    | Imprimir         |
| CLAUDIA MELICCA OUINTANI    | 422                       | USA  | 16/07/11                   | 17/07/11     | CD CD | NO    | EF CULTURAL     |    |                  |
| COLLEN MERPENS              | 212                       | LICA | 16/07/11                   | 17/07/11     | 52    | Ci Ci | DIRECTO         |    |                  |
| COLLEN MERRENS              | 212                       | USA  | 16/07/11                   | 17/07/11     |       | ci l  | DIRECTO         |    |                  |
| CONSTANCE CREEN             | 201                       | USA  | 16/07/11                   | 17/07/11     | DB    | S     | DIRECTO         |    |                  |
| CORIEM DEM EMTING           | 304                       | HOI  | 16/07/11                   | 17/07/11     | DB    | No    | ECOLE FOX E     |    |                  |
| COSLE NAVARRO               | 228                       | ESP  | 16/07/11                   | 18/07/11     | DB    | No    | BRAVO SUN T     |    | www.kegresar     |
| DANIEL JIMENEZ LOC 01800.   | 324                       | ESP  | 16/07/11                   | 17/07/11     | DB    | No    | SMILO           | *  |                  |
| 15 DAMAGE SIMENEZ LOC 01800 | . 324                     | LOP  | 10/07/11                   | 1//0//11     | 00    | 140   | SMILO           |    |                  |

En esta pantalla se podrá consultar por medio de los filtros en la parte superior por habitaciones con crédito, o habitaciones con algún plan en específico como desayuno incluido. www.mysevenmanuales.com

POINT OF SALES

#### 1.3.9. Como transferir mesas abiertas entre saloneros.

Esta opción fue creada para cuando existe la restricción de que una mesa solo puede ser atendida por un mismo salonero, entonces al cambio de turno o cualquier otro motivo se debe de cambiar las mesas del salonero original al salonero entrante. Primero que nada el salonero original es el que debe estar logeado en el salón.

| CAFETERIA 1930 - APERTURA: 16/07/11 03:21 PM | M - SERVICIO: ALMUERZO - CAMARERO: S                                  | EVEN SUITE - Cajero | SEVEN SUITE ADMINIST  | RATOR                     |                 |
|----------------------------------------------|-----------------------------------------------------------------------|---------------------|-----------------------|---------------------------|-----------------|
|                                              | Opciones 😒                                                            |                     |                       |                           |                 |
| 40                                           | <u>Consultas a</u><br><u>FrontDesk</u>                                | 37                  | 36                    | 35                        | 34              |
| снязторн                                     | Transferir Mesas entre<br>Saloneros<br>Cambio de Clave de<br>Salonero | Paso:2              |                       |                           |                 |
| 33                                           | Listado de Facturas<br>por Salonero                                   | 30                  | 29                    | 28                        | 27              |
| 26                                           | Cambio de Servicio<br>Cambiar Nro de<br>Factura Externo               | 23                  | 22                    | 21                        | 20              |
| 19                                           | Declaración de<br>Inventario                                          | 16                  |                       |                           |                 |
|                                              | w <u>R</u> egresar                                                    |                     |                       |                           |                 |
| Salon PLAZOLET, Paso:                        | CAFETERIA                                                             | Salo                | n CAFETEANDO          |                           | Salon LOBBY     |
| Otras<br>Funciones Modo                      | Cierre de<br>Turno Distados                                           | Corregir<br>Cobro   | 🧳 Ajustar<br>ExtraTip | <u>A</u> nular<br>Factura | <u>Regresar</u> |

Paso 1: Se le da clic al botón "Otras Funciones", eso nos emergerá la pantalla de opciones.

Paso 2: Se le da clic al botón "Transferir Mesas entre Saloneros" y esto emergerá la pantalla de consultas.

| amarero Destino: | Mesas Ocupadas: | Mesas a Transferir: |
|------------------|-----------------|---------------------|
| Nombre           | Mesa            | Mesa                |
| RAUL HIDALGO     | 0030            | >                   |
|                  |                 | >>                  |
|                  |                 | <<                  |
|                  |                 |                     |
|                  |                 | Transferir /        |

En esta pantalla se pueden visualizar tres listas la primera "Camarero Destino" donde se posicionará sobre el camarero al cual se le van a transferir las mesas, en la lista del centro "Mesas ocupadas" estarán las mesas del camarero que esta logeado en el salón se seleccionan las que se le transferirán al camarero destino seleccionado y con el botón ">" se pasa la mesa al listado de "Mesas a Transferir". Luego con el botón "Transferir" completamos la operación.

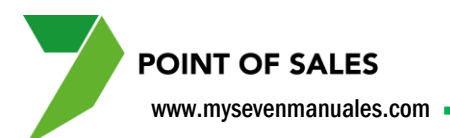

## **1.3.10. Como cambiar la clave de salonero / vendedor / camarero.**

La clave a cambiar será del salonero/camarero/vendedor que este logeado en el salón.

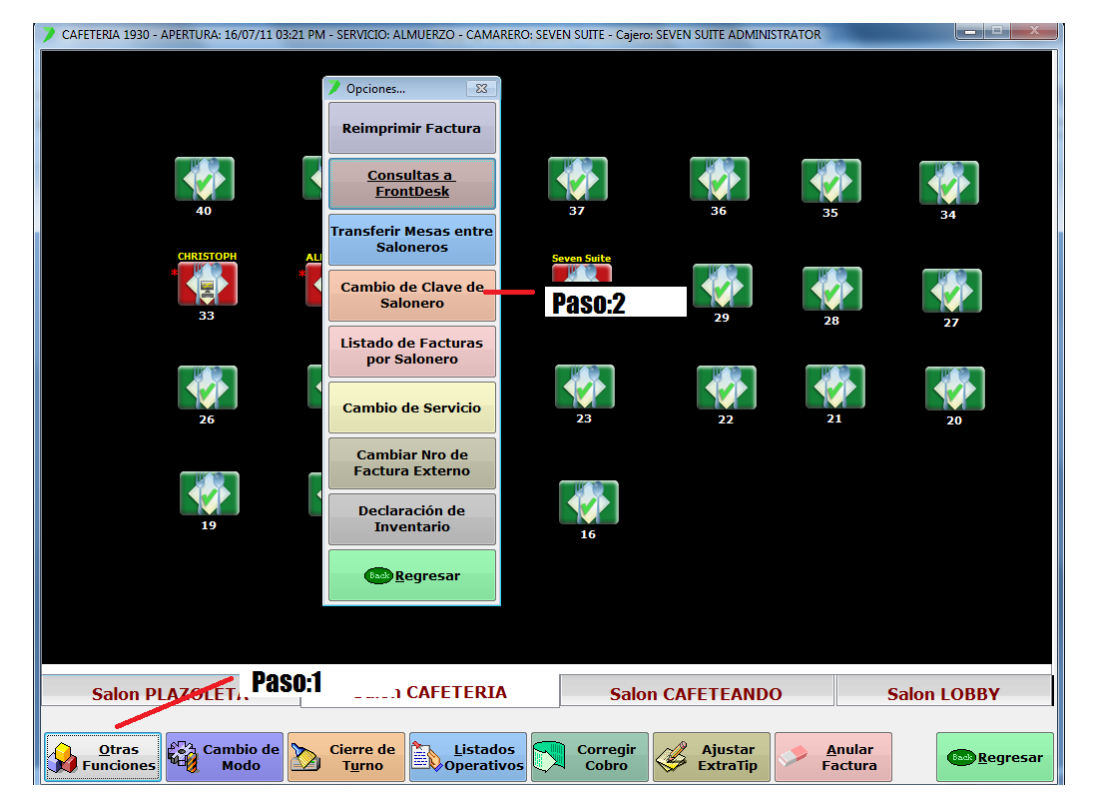

Paso 1: Se le da clic al botón "Otras Funciones", eso nos emergerá la pantalla de opciones.

Paso 2: Se le da clic al botón "Cambio de Clave de Salonero" y esto emergerá la pantalla cambio de clave.

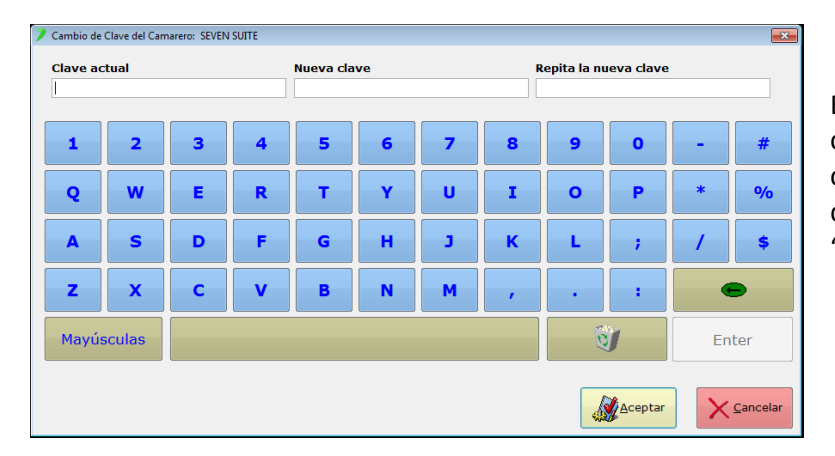

En esta pantalla se digita la clave actual del camarero logeado en el salón, luego en los campos nueva clave y repita la nueva clave, se digitará la deseada. Luego con el botón "Aceptar" se habrá terminado el proceso.

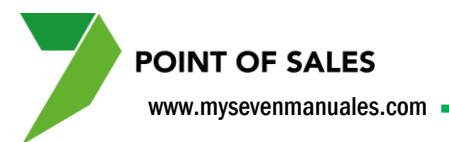

**1.3.11. Como ver o imprimir un listado de facturas ya sea total o por vendedor del turno abierto.** 

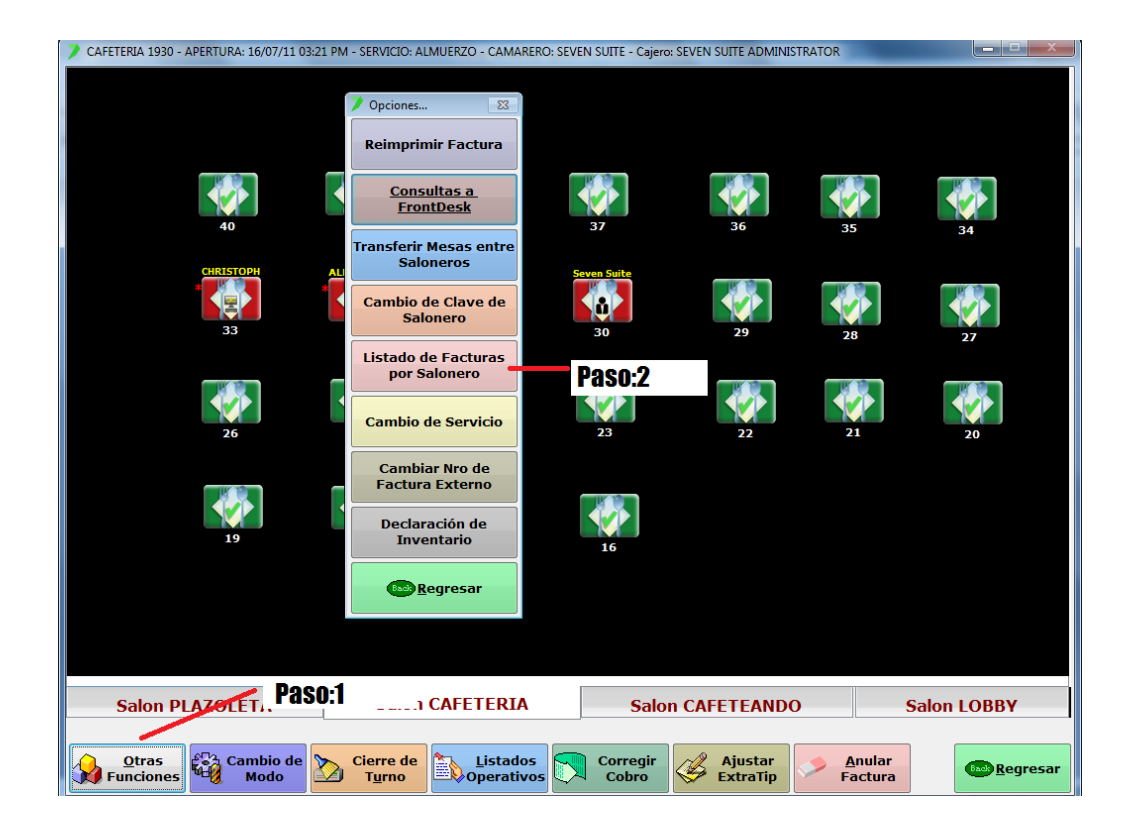

Paso 1: Se le da clic al botón "Otras Funciones", eso nos emergerá la pantalla de opciones.

Paso 2: Se le da clic al botón "Listado de Facturas por Salonero" y esto emergerá la pantalla facturas cerradas.

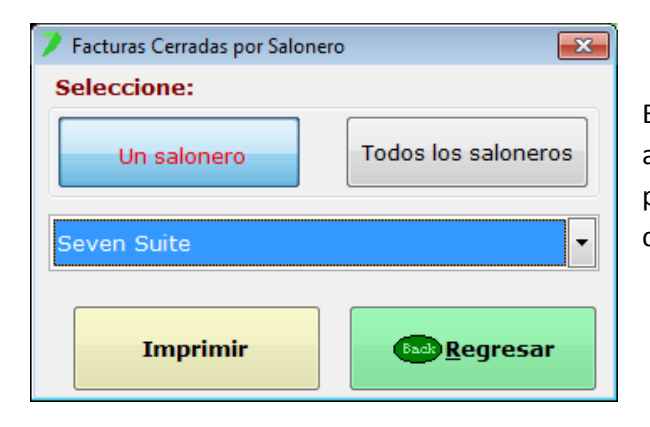

En esta pantalla se selecciona el botón "Un Salonero" si se va a seleccionar el listado de solo uno o "Todos los saloneros" para que el listado contenga todas las facturas. Luego se le da clic al botón "Imprimir".

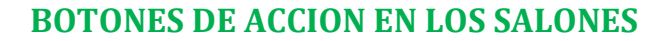

www.mysevenmanuales.com

**POINT OF SALES** 

#### 1.3.12. Como cambiar de tiempo de servicio manualmente.

En la configuración del PV se crearon servicios los cuales sirven para reportes de ventas y configuración de botones de artículos rápidos su fácil acceso en ese tiempo. El cambio de un servicio a otro se configura que cambie automáticamente sin embargo si no es así o necesitan por algún motivo hacer el cambio pueden escoger esta opción.

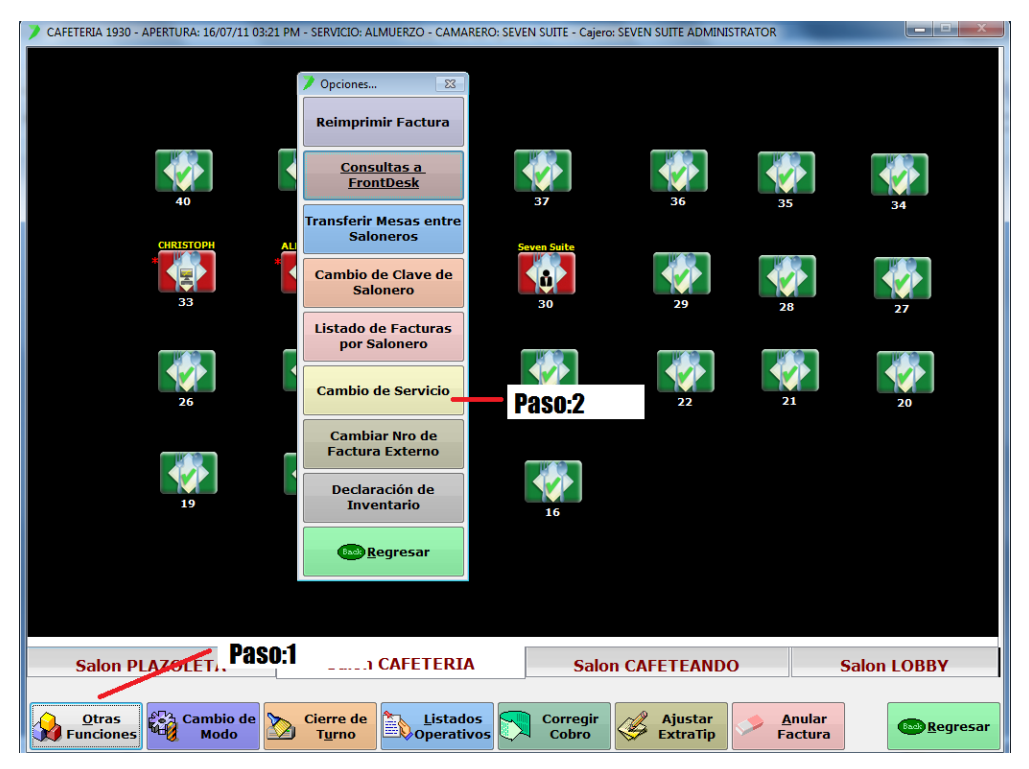

Paso 1: Se le da clic al botón "Otras Funciones", eso nos emergerá la pantalla de opciones.

Paso 2: Se le da clic al botón "Cambio de Servicio" y esto emergerá la pantalla para seleccionar el servicio.

# CAPITULO DOS FACTURACION

soportetecnico@mysevensuite.com Tel: 2241-0591 v 7.0.

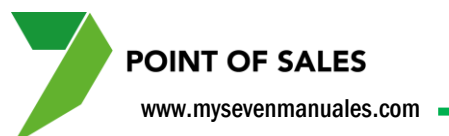

### **2.1. MANEJO DE ARTICULOS**

Estas operaciones son las de uso normal como abrir comanda/mesa para facturar, agregar o quietar productos en ella, poner observaciones...

### 2.1.1. Como abrir una comanda/mesa para agregar o manipular artículos.

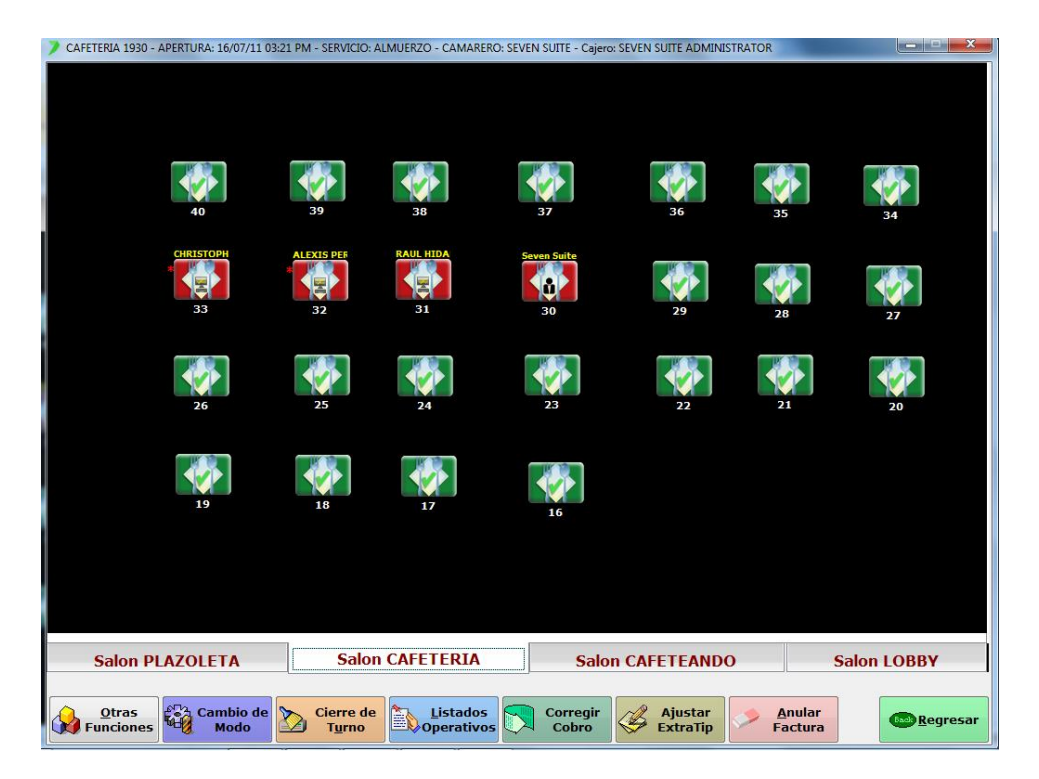

Posicionados sobre el salón y localizada la mesa a la cual queremos ingresar con solo darle clic sobre ella esta nos abrirá la pantalla para incluirle productos a esta.

Una mesa libre son las verdes para poder hacer una comanda nueva o la roja donde podemos seguir trabajando con los que ya se ha incluido o agregar más productos.

Al darle clic a la mesa el sistema pedirá la clave del salonero para saber quien está ingresando y quede todo registrado a nombre de él, si el salonero que está logeado en el salón, está configurado como cajero el no deberá poner clave pero si debe seleccionar un salonero entre los del listado.

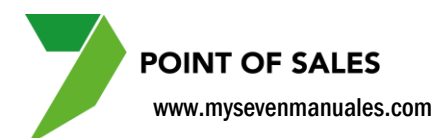

#### 2.1.2. Como incluir artículos a una comanda/mesa.

Una vez seleccionada la mesa el sistema pondrá la siguiente pantalla.

| CAFETERIA 1930 - APERTURA: 16/07/11 03:21 PM - SERVICIO: CENA TARDE NOCHE - CAMARERO: SEVEN SUITE - CAJERO: SEVEN SUITE ADMINISTRATOR |                                       |                                     |                                     |  |  |  |  |  |  |  |  |  |
|----------------------------------------------------------------------------------------------------|---------------------------------------|-------------------------------------|-------------------------------------|--|--|--|--|--|--|--|--|--|
| Salón: Salon CAFETERIA                                                                                                    | Detallada                             | Por Orden de<br>Platos              | Resumida                            |  |  |  |  |  |  |  |  |  |
| Mesa Nro: 0029 MESA CAF #29 Capacidad: 4                                                                                              | Detalle                               | Cant                                | Importe                             |  |  |  |  |  |  |  |  |  |
| « P1 02 03 04 05 06 07 »                                                                                                    | 0336018- RED BULL LATA                | 1.00                                | 2,276.43                            |  |  |  |  |  |  |  |  |  |
|                                                                                                    | Descuentos                            | -                                   | 0.00                                |  |  |  |  |  |  |  |  |  |
| rden de Fact Nro: 1 Moneda: COL Folio Nro: 287077                                                                                     | Recargos 0                            | pcion:3 +                           | 0.0                                 |  |  |  |  |  |  |  |  |  |
| ora de Apertura: 21/09/11 02:47 PM Estado: Digitado                                                                                   | Subtotal                              | =                                   | 2,276.4                             |  |  |  |  |  |  |  |  |  |
|                                                                                                    | IMP. DE VENTAS                        | +                                   | 295.9                               |  |  |  |  |  |  |  |  |  |
| redito:                                                                                                    | IMP. DE SERVICIO                      | +                                   | 227.6                               |  |  |  |  |  |  |  |  |  |
| uésped:                                                                                                    | Total a Cobrar                        |                                     | 2,799.9                             |  |  |  |  |  |  |  |  |  |
| acionalidad: Plan de Alimentación:                                                                                                    |                                       |                                     |                                     |  |  |  |  |  |  |  |  |  |
|                                                                                                    |                                       |                                     |                                     |  |  |  |  |  |  |  |  |  |
| dultos: 0 🐼 Niños: 0                                                                                                    |                                       |                                     |                                     |  |  |  |  |  |  |  |  |  |
|                                                                                                    |                                       |                                     |                                     |  |  |  |  |  |  |  |  |  |
| xención de Impuestos: Nombre Cliente/Empresa:                                                                                         |                                       | Ancion-2                            |                                     |  |  |  |  |  |  |  |  |  |
|                                                                                                    |                                       |                                     |                                     |  |  |  |  |  |  |  |  |  |
| bservación a la Factura:                                                                                                    |                                       |                                     |                                     |  |  |  |  |  |  |  |  |  |
| 🖊 Opcion:1 🧯                                                                                                    | Codigo.Articulo                       | Descripcion.Art                     | iculo                               |  |  |  |  |  |  |  |  |  |
|                                                                                                    |                                       |                                     |                                     |  |  |  |  |  |  |  |  |  |
| Desayunos Ordenes Ensaladas Mariscos Aves Espanolas Calientes Plate                                                                   | s Fuertes Licores Botella Vino Ro     | champagne Y<br>Cava                 | es Con<br>cor Cigarros /<br>Tabacos |  |  |  |  |  |  |  |  |  |
| Huevos         Sandwiches         Entradas         Pescados         Pastas         Espanolas<br>Frias         B                       | ebidas Licores Trago Vino T           | into Digestivos Coctel<br>Trago Lic | les Sin<br>cor Sopa                 |  |  |  |  |  |  |  |  |  |
| Omelettes         Hamburgesas         Consome         Carnes Rojas         Arroz         Postres         Ce<br>Gi                     | vezas Y<br>Iseosas Vino Blanco Vino C | opas Cafe Bolsa Min                 | ibar + Familias .                   |  |  |  |  |  |  |  |  |  |
| Emitir Cobrar Anular Dctos/ Traslados                                                                                                 | Cambio de Ma                          | archar 🧔 Anular<br>Pedido           | • Regre                             |  |  |  |  |  |  |  |  |  |

Existen tres opciones con las cuales podemos incluir un producto en la comanda.

**Opción 1**: Buscar entre los botones rápidos que fueron configurados en ese servicio, si entre los botones no está la familia, subfamilia o artículo que están buscando pueden usar el botón "Familias" que está en la esquina inferior izquierda, esta mostrara todas las familias autorizadas para el punto de ventas.

**Opción 2**: Se puede buscar digitando parte del código o digitando parte del nombre del producto, una vez digitado se le da ENTER y el sistema emergerá un listado con los productos que coincidan. Esta opción solo sale si el punto de ventas esta en modo de Venta Rápida.

**Opción 3**: Si el producto a incluir ya está en la comanda con solo darle doble clic sobre el producto el sistema hará el proceso de inclusión de ese producto.

Con cualquiera de las tres opciones, si es que está configurado el punto de ventas para pedir cantidad nos emergerá la pantalla para poner la cantidad a incluir.

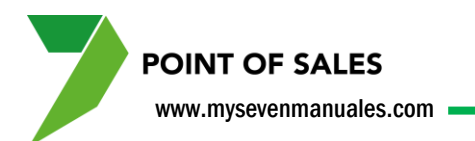

| MESA: 0029 - MESA | CAF #29 - ORDEN DE FA | CTURA NF | -     | - Part | and and the local dive | ×           |                                     |             |                |             |  |
|-------------------|-----------------------|----------|-------|--------|------------------------|-------------|-------------------------------------|-------------|----------------|-------------|--|
| Código: 02        | 520203                |          |       |        |                        |             | Orden de                            | el Plato    |                |             |  |
| Descripción: jug  | jo guanabana          |          |       |        |                        |             |                                     |             | <u>ر</u>       |             |  |
| Cantidad:         | 1.00                  |          | 7     |        |                        |             | BEBIDAS                             | ENTRADAS    | PLATOS FUERTES | POSTRES     |  |
| Precio Sin Impu:  | 975.61                | COL      |       | •      |                        | •           | ORDENES                             | DIGESTIVOS  | DESAYUNO       | PERIODICOS  |  |
| Precio con Impu:  | 1,200.00              | COL      | 4     | 5      | 6                      |             | CIGARROS                            | No Asignado | No Asignado    | No Asignado |  |
| Subtotal:         | 1,200.00              |          | 1     | 2      | 3                      | <b>1</b> 12 | No Asignado                         | No Asignado | No Asignado    | No Asignado |  |
| Dcto/Recargo:     | 0.00                  | <u> </u> | 0     | 00     |                        | 2           | No Asignado                         | No Asignado | No Asignado    | No Asignado |  |
|                   |                       |          | aso:1 |        |                        |             | Descuentos Recargos                 |             |                |             |  |
| Especiales        |                       |          |       |        |                        |             | <u><nulo></nulo></u>                | No Asignado | No Asignado    | No Asignado |  |
|                   |                       |          |       |        |                        | ^           | No Asignado                         | No Asignado |                |             |  |
|                   |                       |          |       |        |                        |             | No Asignado No Asignado No Asignado |             |                | No Asignado |  |
|                   |                       |          |       |        |                        |             | No Asignado                         | No Asignado | No Asignado    | No Asignado |  |
|                   |                       |          |       |        |                        |             | No Asignado                         | No Asignado | No Asignado    | No Asignado |  |
|                   |                       |          |       |        |                        |             |                                     |             |                |             |  |
|                   | Paso:2 Cancelar       |          |       |        |                        |             |                                     |             |                |             |  |

**Paso 1**: En el campo "Cantidad" se puede digitar o presionar los botones para indicar la cantidad a facturar.

Paso 2: Se le da clic al botón "Adicionar" y con esto ya estará incluido el producto en la comanda.

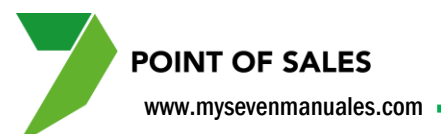

## 2.1.3. Como poner observaciones para cocina para el artículo seleccionado.

Esta acción solo se podrá hacer cuando se está agregando el articulo a la comanda una vez agregado ya no se podrá incluir una observación a cocina.

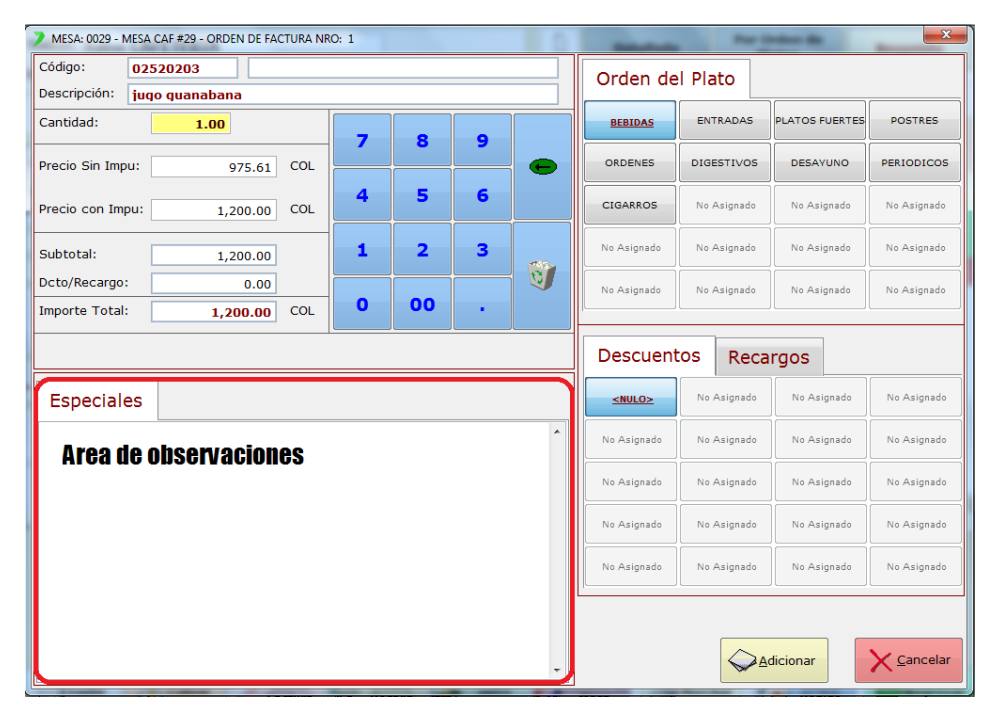

En esta área se puede digitar si se habilito a la hora de configurar el punto de ventas, las Observaciones Espaciales, también en esta área se verán en pestañas, las categorías de observaciones si es que al artículo se le ligo alguna también para su selección.

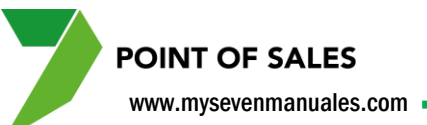

### 2.1.4. Como definir manualmente o cambiar el orden de impresión a cocina para el artículo seleccionado.

Esta acción solo se podrá hacer cuando se está agregando el articulo a la comanda una vez agregado ya no se podrá cambiar el orden.

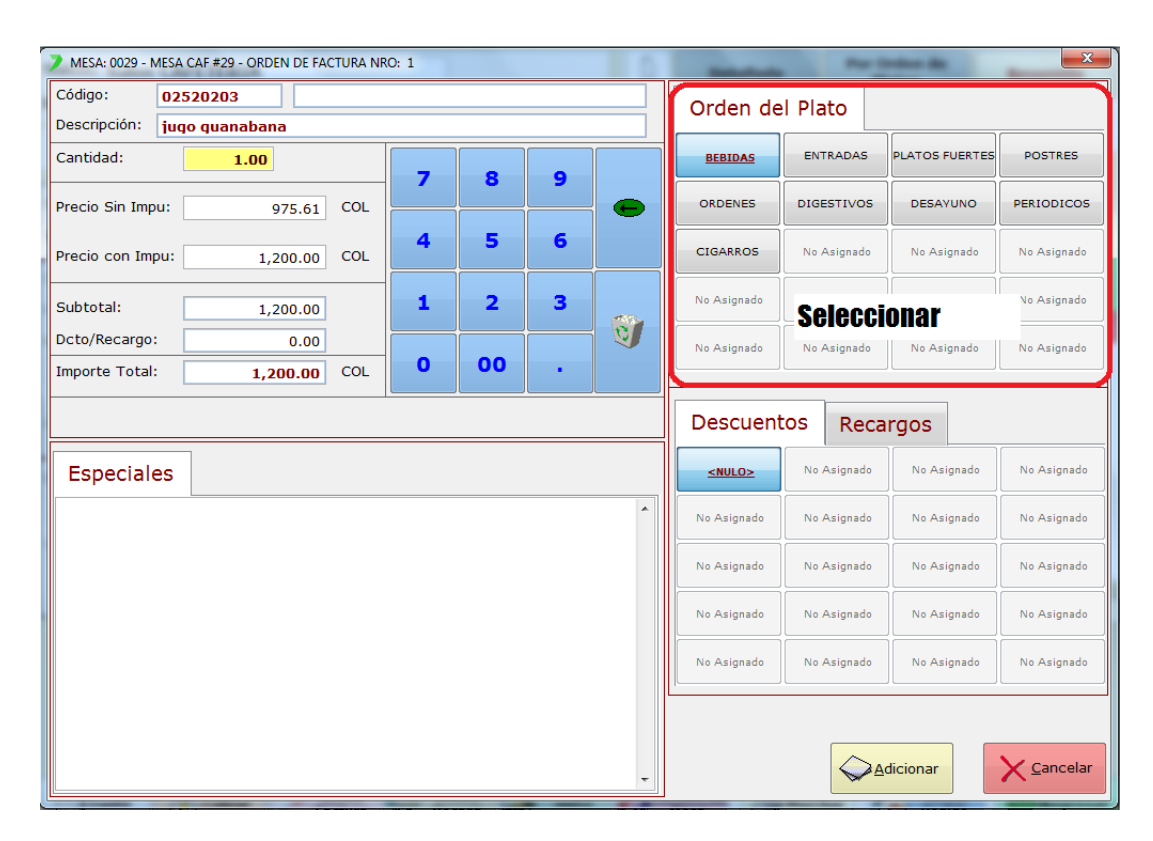

En esta área estará seleccionado automáticamente el orden estipulado cuando se creó el artículo pero si se desea cambiar con solo darle clic a otro orden este será modificado.

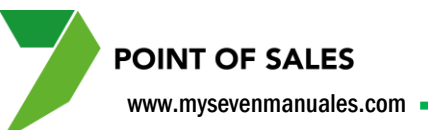

### 2.1.5. Como aplicar un descuento por línea o recargo por línea al artículo seleccionado.

Esta acción solo se podrá hacer cuando se está agregando el articulo a la comanda una vez agregado ya no se podrá seleccionar un descuento o recargo.

| MESA: 0029 - MESA | CAF #29 - ORDEN DE FAG | CTURA NR | 0: 1 | 0  | - |   | and and a state of the                       | ×           |                |             |
|-------------------|------------------------|----------|------|----|---|---|----------------------------------------------|-------------|----------------|-------------|
| Código: 02        | 520203                 |          |      |    |   |   | Orden de                                     | el Plato    |                |             |
| Descripción: jug  | jo guanabana           |          |      |    |   |   |                                              |             |                |             |
| Cantidad:         | 1.00                   |          | _    |    |   |   | BEBIDAS                                      | ENTRADAS    | PLATOS FUERTES | POSTRES     |
| Precio Sin Impu:  | 975.61                 | COL      |      |    |   | • | ORDENES                                      | DIGESTIVOS  | DESAYUNO       | PERIODICOS  |
| Precio con Impu:  | 1,200.00               | COL      | 4    | 5  | 6 |   | CIGARROS                                     | No Asignado | No Asignado    | No Asignado |
| Subtotal:         | 1,200.00               |          | 1    | 2  | 3 | - | No Asignado                                  | No Asignado | No Asignado    | No Asignado |
| Dcto/Recargo:     | 0.00                   |          | 0    | 00 |   | 2 | No Asignado                                  | No Asignado | No Asignado    | No Asignado |
| Importe lotal:    | 1,200.00               | COL      |      |    | • |   |                                              |             |                |             |
|                   |                        |          |      |    |   |   | Descuen                                      | tos Reca    | irgos          |             |
| Especiales        |                        |          |      |    |   |   | <u> <nulo></nulo></u>                        | No Asignado | No Asignado    | No Asignado |
|                   |                        |          |      |    |   | ^ | No Asignado No Asignado No Asignado No Asign |             |                |             |
|                   |                        |          |      |    |   |   | No Asignado                                  |             | No Asignado    | No Asignado |
|                   |                        |          |      |    |   |   | No Asignado                                  | No Asignado | No Asignado    | No Asignado |
|                   |                        |          |      |    |   |   | No Asignado                                  | No Asignado | No Asignado    | No Asignado |
|                   |                        |          |      |    |   |   |                                              |             |                |             |
|                   |                        |          |      |    |   |   |                                              |             |                |             |
|                   |                        |          |      |    |   | - |                                              |             | dicionar       | Cancelar    |

En la pestaña de descuentos estarán si existen los descuentos autorizados para ese producto, para aplicarlo solo se selecciona dándole clic y en la pestaña de recargos estarán los recargos autorizados a ese producto si tuviera.

POINT OF SALES www.mysevenmanuales.com

### 2.1.6. Como anular (quitar) un artículo de una comanda o seleccionar quitarlo por motivo de devolución.

Se debe seleccionar el motivo correcto a la hora de quitar el producto de una comanda porque depende de la configuración una anulación quita el producto de la comanda pero una devolución además de quitarlo puede hacer la explosión de insumos de inventario (si tienen el modulo).

| CAFETERIA 1930 - APERTURA: 16/07/11 03:21 PM - SERVICIO: CENA TARDE NOCHE - CAMARER                                                                    | O: SEVEN SUITE - CAJERO: SEVEN SUI        | TE ADMINISTRATOR                 |                                 |  |  |  |  |  |  |  |  |
|----------------------------------------------------------------------------------------------------|-------------------------------------------|----------------------------------|---------------------------------|--|--|--|--|--|--|--|--|
| Salón: Salon CAFETERIA                                                                                                    | Detallada                                 | Por Orden de<br>Platos           | <u>Resumida</u>                 |  |  |  |  |  |  |  |  |
| Mesa Nro: 0029 MESA CAF #29 Capacidad: 4                                                                                                    | Detalle                                   | Cant                             | Importe                         |  |  |  |  |  |  |  |  |
| $\ll$ $\swarrow_1$ $\bigtriangleup_2$ $\bigtriangleup_3$ $\circlearrowright_4$ $\circlearrowright_5$ $\circlearrowright_6$ $\circlearrowright_7$ $\gg$ | 0336018- RED BULL LATA                    | 1.00                             | 2,276.42                        |  |  |  |  |  |  |  |  |
|                                                                                                    | Descuentos                                | -                                | 0.00                            |  |  |  |  |  |  |  |  |
| Orden de Fact Nro: 1 Moneda: COL Folio Nro: 287077                                                                                                    | Recargos                                  | ISO:1 +                          | 0.00                            |  |  |  |  |  |  |  |  |
| Hora de Apertura: 21/09/11 02:47 PM Estado: Digitado                                                                                                   | Subtotal                                  | =                                | 2,276.42                        |  |  |  |  |  |  |  |  |
| Cródito:                                                                                                    | IMP. DE VENTAS                            | +                                | 295.93                          |  |  |  |  |  |  |  |  |
|                                                                                                    | IMP. DE SERVICIO                          | +                                | 227.64                          |  |  |  |  |  |  |  |  |
| Nacionalidad: Plan de Alimentación:                                                                                                    | Total a Cobrar                            | =                                | 2,799.99                        |  |  |  |  |  |  |  |  |
| Nacionalidad: Pian de Alimentación:                                                                                                    |                                           |                                  |                                 |  |  |  |  |  |  |  |  |
|                                                                                                    |                                           |                                  |                                 |  |  |  |  |  |  |  |  |
| Adultos: 0 🔷 Niños: 0                                                                                                    |                                           |                                  |                                 |  |  |  |  |  |  |  |  |
|                                                                                                    | -                                         |                                  |                                 |  |  |  |  |  |  |  |  |
| Exención de Impuestos: Nombre Cliente/Empresa:                                                                                                    |                                           |                                  |                                 |  |  |  |  |  |  |  |  |
|                                                                                                    |                                           |                                  |                                 |  |  |  |  |  |  |  |  |
| Observación a la Factura:                                                                                                    |                                           |                                  |                                 |  |  |  |  |  |  |  |  |
| Į.                                                                                                    | Codigo.Articulo                           | Descripcion.Arti                 | culo                            |  |  |  |  |  |  |  |  |
|                                                                                                    |                                           |                                  |                                 |  |  |  |  |  |  |  |  |
| Desayunos Ordenes Ensaladas Mariscos Aves Espanolas Plat<br>Calientes                                                                                  | tos Fuertes Licores Botella Vino Rosad    | Champagne Y Coctele<br>Cava Lice | es Con Cigarros /<br>or Tabacos |  |  |  |  |  |  |  |  |
| Huevos         Sandwiches         Entradas         Pescados         Pastas         Espanolas<br>Espanolas         I                                    | Bebidas Licores Trago Paso                |                                  | es Sin<br>or Sopa               |  |  |  |  |  |  |  |  |
| Omelettes         Hamburgesas         Consome         Carnes Rojas         Arroz         Postres         Cc                                            | rvezas Y<br>aseosas Vino Blanco Vino Copa | s Cate Bolsa<br>Lbra Minil       | bar + Familias                  |  |  |  |  |  |  |  |  |
| Emitir Cobrar Anular Cobrar                                                                                                    | Cambio de<br>Mesa                         | har Anular<br>Pedido             | 633) <u>R</u> egresar           |  |  |  |  |  |  |  |  |

Paso 1: Primero se posicionan sobre el artículo que desean anular o devolver.

Paso 2: Se le da clic al botón "Anular Pedido", esto nos emergerá la pantalla "Anulación de Pedidos".

POINT OF SALES www.mysevenmanuales.com

| 💙 Anulación de Pedido           | Anulación de Pedidos: MESA: 0029 - MESA CAF #29 - ORDEN DE FACTURA NRO: 1 |     |       |    |          |   |                           |                                               |                  |  |  |  |
|---------------------------------|---------------------------------------------------------------------------|-----|-------|----|----------|---|---------------------------|-----------------------------------------------|------------------|--|--|--|
| Código: 03:<br>Descripción: REI | 36018<br>D BULL LATA                                                      | /   | Paso: | 4  |          |   | DEVOLUCION POR<br>CLIENTE | ERROR DE DIGITACION                           | NO HAY EN COCINA |  |  |  |
| Tipo de Operación               | : <u>Anulació</u>                                                         | n   |       | De | volución |   | PLATO FRIO                | SE EXCEDIO EL<br>TIEMPO DE SALIA DEL<br>PLATO |                  |  |  |  |
| Cantuad Actual. 1.00            |                                                                           |     |       |    |          |   | <b>`</b> P                | Paso:6                                        |                  |  |  |  |
| Cantidad Correct                | ta:   1.00                                                                |     | 7     | 8  | 9        |   |                           |                                               |                  |  |  |  |
| Precio Sin Impu:                | 2,276.42                                                                  | COL |       |    |          | • |                           |                                               |                  |  |  |  |
| Precio con Impu:                | 2,800.00                                                                  | COL | 4     | 5  | 6        |   |                           |                                               |                  |  |  |  |
| Subtotal:                       | 2,800.00                                                                  |     | 1     | 2  | 3        | - |                           |                                               |                  |  |  |  |
| Dcto/Recargo:                   | 0.00                                                                      |     |       |    |          | 9 | Paso:5                    |                                               |                  |  |  |  |
| Importe Total:                  | 2,800.00                                                                  | COL | 0     | 00 | •        |   |                           |                                               |                  |  |  |  |
|                                 |                                                                           |     |       |    |          |   | Página 1                  | Página 2                                      | Página 3         |  |  |  |
|                                 | Paso:7Aceptar X Cancelar                                                  |     |       |    |          |   |                           |                                               |                  |  |  |  |

Paso 4: se debe escoger si se va a quitar el artículo por "Anulación" o "Devolución".

**Paso 5**: en el campo "cantidad correcta" se pone la cantidad correcta, ejemplo si se va a quitar toda la línea se pone 0 (cero), pero si la línea tiene 5 y lo que queremos es quitar solo uno entonces en ese campo pondremos 4.

Paso 6: se escoge un motivo del porque estamos anulando o devolviendo el articulo.

Paso 7: se le da clic al botón "Aceptar".

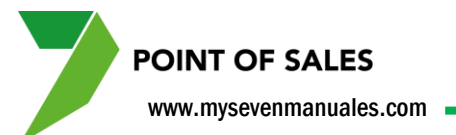

### **2.2. MANEJO DE COMANDA**

Estas operaciones son las de uso normal como cobrar, poner razón social, observaciones a la factura, exoneración de impuestos, abrir varias comandas en una mesa...

## 2.2.1. Como abrir varias comandas en una mesa, cuentas separadas.

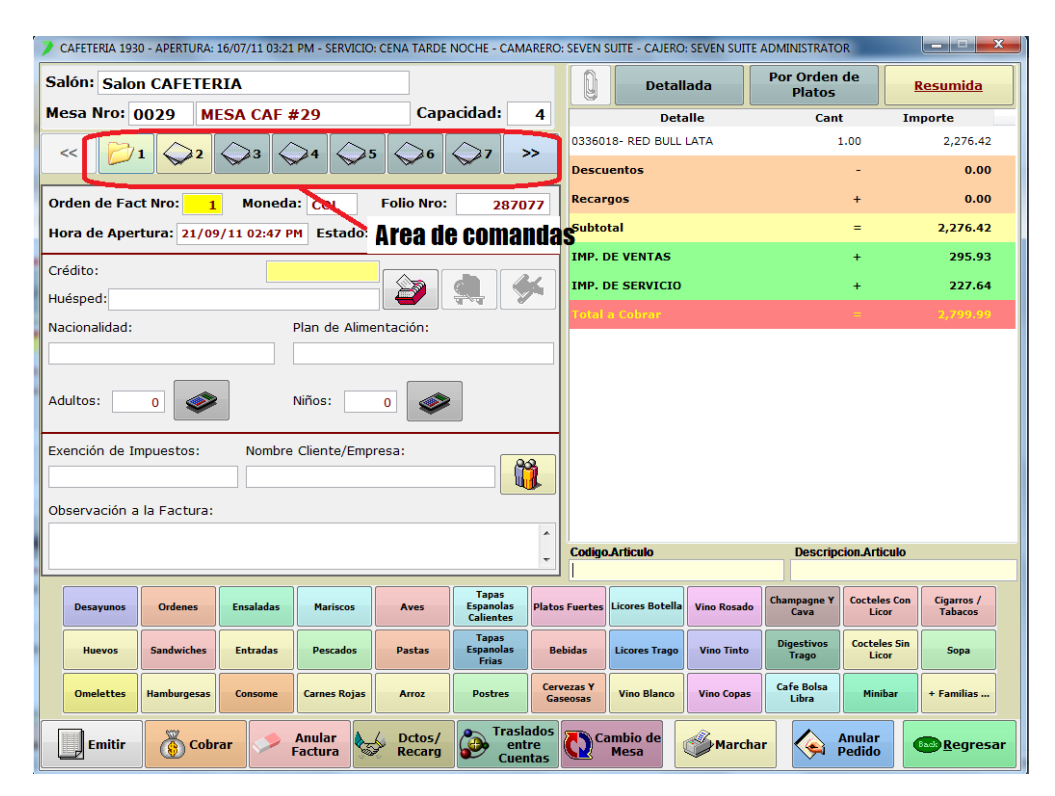

En el área de comandas podemos ver los números de comandas que se pueden abrir según la configuración del punto de ventas. Para abrir una comanda nueva es tan solo con darle clic sobre el numero, con esto estará abierta, a razón visual podremos ver que está abierta porque el sistema la pondrá de color amarillo.

La imagen tiene abiertas dos comandas la 1 y 2, y sabemos que estamos posicionados en la 1 porque la imagen tiene el folder abierto.

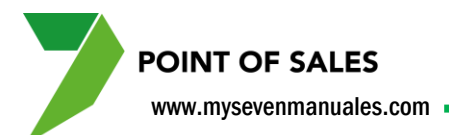

#### 2.2.2. Como personalizar la comanda a nivel operativo.

Esto solo si en la configuración del punto de ventas se habilito.

| CAFETERIA 1930 - APERTURA: 16/07/11 03:21 PM - SERVICIO: CENA TARDE NOCHE - CA         | MARERO:    | SEVEN SUITE - CAJERO: SEVEN SUIT | TE ADMINISTRATOR       |
|----------------------------------------------------------------------------------------|------------|----------------------------------|------------------------|
| Salón: Salon CAFETERIA                                                                 |            | Detallada                        | Por Orden de<br>Platos |
| Mesa Nro: 0029 MESA CAF #29 Capacidad:                                                 | 4          | Detalle                          | Cant                   |
| $\leq$ 0svaldo Carlos $\bigcirc$ 3 $\bigcirc$ 4 $\bigcirc$ 5 $\bigcirc$ 6 $\bigcirc$ 7 | >>         | 0336018- RED BULL LATA           | 1.00                   |
|                                                                                        |            | Descuentos                       | -                      |
| Orden de Factivio. 1 Moneua. COL Folio NIO. 28                                         | 7077       | Recargos                         | +                      |
| Hora de Apertura: 21/09/11 02:47 PM Estado: Area de coma                               | ndas       | Subtotal                         | =                      |
|                                                                                        |            | IMP. DE VENTAS                   | +                      |
| Credito:                                                                               | <b>6</b> 4 | IMP. DE SERVICIO                 | +                      |
| Nacionalidad: Plan de Alimentación:                                                    |            | Total a Cobrar                   |                        |
|                                                                                        |            |                                  |                        |
| Adultos: 0 Niños: 0                                                                    |            |                                  |                        |
| Exención de Impuestos: Nombre Cliente/Empresa:                                         |            |                                  |                        |

Vemos que ahora las comandas tienen nombre en vez de un número, esto facilita en ciertas ocasiones el control de cuentas. Para poner nombre se le debe dar clic con el botón derecho del mouse, eso emergerá la pantalla para nombrar el folio.

Este nombramiento no es el que saldrá impreso en la factura como cliente, es solo una ayuda visual para control de cuentas.

POINT OF SALES www.mysevenmanuales.com

#### 2.2.3. Asociar previamente al cobro una habitación o un folio.

Esto facilita a la hora de cobrar ya tener el destino previamente, de igual manera en el salón, la mesa aparecerá con la habitación.

| CAFETERIA 1930 - APERTURA: 16/07/11 03:21 PM - SERVICIO: DESAYUNO - CAMARERO: SEV                                                                                                    | N SUITE - CAJERO: SEVEN SUITE ADMINIST        | TRATOR                                   | _ <b>_</b> ×            |  |  |  |  |  |  |  |  |
|----------------------------------------------------------------------------------------------------|-----------------------------------------------|------------------------------------------|-------------------------|--|--|--|--|--|--|--|--|
| Salón: Salon CAFETERIA                                                                                                    | Detallada                                     | Por Orden de<br>Platos                   | <u>Resumida</u>         |  |  |  |  |  |  |  |  |
| Mesa Nro: 0029 MESA CAF #29 Capacidad:                                                                                                    | Detalle                                       | Cant                                     | Importe                 |  |  |  |  |  |  |  |  |
| « P1 42 43 44 45 46 47 »                                                                                                    | 0336018- RED BULL LATA                        | 1.00                                     | 2,276.42                |  |  |  |  |  |  |  |  |
|                                                                                                    | Descuentos                                    | -                                        | 0.00                    |  |  |  |  |  |  |  |  |
| Orden de Fact Nro: 1 Moneda: COL Folio Nro: 28707                                                                                                    | Recargos                                      | +                                        | 0.00                    |  |  |  |  |  |  |  |  |
| Hora de Apertura: 21/09/11 02:47 PM Estado: Digitado                                                                                                    | Subtotal                                      | =                                        | 2,276.42                |  |  |  |  |  |  |  |  |
|                                                                                                    | IMP. DE VENTAS                                | +                                        | 295.93                  |  |  |  |  |  |  |  |  |
|                                                                                                    | IMP. DE SERVICIO                              | +                                        | 227.64                  |  |  |  |  |  |  |  |  |
| Huesped: OLIVA PEETERS                                                                                                    | Total a Cobrar                                |                                          |                         |  |  |  |  |  |  |  |  |
| Nacionalidad: Plan de Alimentacion:                                                                                                    | Nacionalidad: Plan de Alimentación:           |                                          |                         |  |  |  |  |  |  |  |  |
| HOLANDA                                                                                                    |                                               |                                          |                         |  |  |  |  |  |  |  |  |
| Adultos: 2 🛷 Niños: 0 🛷                                                                                                    | Preasignar                                    |                                          |                         |  |  |  |  |  |  |  |  |
|                                                                                                    |                                               | folioe                                   |                         |  |  |  |  |  |  |  |  |
| Exención de Impuestos: Nombre Cliente/Empresa:                                                                                                    | liauitacium                                   | 0 101102                                 |                         |  |  |  |  |  |  |  |  |
| L L L L L L L L L L L L L L L L L L L L L L L L L L L L L L L L L L L L L L L L L L L L L L L L L L L L L L L L L L L L L L L L L L L L L L L L L L L L L L L L L L L L L L L L L L L L L L L L L L L L L L L L L L L L L L L |                                               |                                          |                         |  |  |  |  |  |  |  |  |
| Observación a la Factura:                                                                                                    |                                               |                                          |                         |  |  |  |  |  |  |  |  |
|                                                                                                    | ·                                             |                                          |                         |  |  |  |  |  |  |  |  |
|                                                                                                    | Codigo.Articulo                               | Descripcion.Articulo                     |                         |  |  |  |  |  |  |  |  |
| Desayunos Ordenes Ensaladas Maríscos Aves Calentes Calentes                                                                                                    | atos Fuertes Licores Botella Vino Rosado      | Champagne Y<br>Cava Licor                | n Cigarros /<br>Tabacos |  |  |  |  |  |  |  |  |
| Huevos         Sandwiches         Entradas         Pescados         Pastas         Tapas<br>Espanolas<br>Frias                                                                                                    | Bebidas Licores Trago Vino Tinto              | Digestivos<br>Trago Cocteles Si<br>Licor | n Sopa                  |  |  |  |  |  |  |  |  |
| Omelettes Hamburgezas Consome Carnes Rojas Arroz Postres                                                                                                    | Cervezas Y<br>Gaseosas Vino Blanco Vino Copas | Cafe Bolsa<br>Libra Minibar              | + Familias              |  |  |  |  |  |  |  |  |
| Emitir Cobrar Anular Bactura Cobrar Enterna                                                                                                    | s Cambio de Marcha                            | r 🦗 Anular<br>Pedido                     | • <u>R</u> egresar      |  |  |  |  |  |  |  |  |

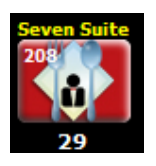

Al darle clic al botón emergerá la pantalla de selección de crédito.

| Selección de                                                     | l Crédito: MESA | : 0029 - MESA | CAF #29 - ORD | EN DE FACTUR | A NRO: 1 - FF  | RONTDESK: Ser | venFront | _           | -           | -        | X       |  |
|------------------------------------------------------------------|-----------------|---------------|---------------|--------------|----------------|---------------|----------|-------------|-------------|----------|---------|--|
| Mostrar: Códicos Nombres Buscar<br>Crédito X Cancelar<br>Crédito |                 |               |               |              |                |               |          |             |             |          |         |  |
| Habitaci                                                         | ones <<         | CUENTAS X C   | DBRAR         | ES EXENTOS   | DLIOS EXTERNOS | CUENTA C      | ASA      | No Asignado | No Asignado | No Asigr | nado >> |  |
| 201                                                              | 202             | 205           | 208           | 209          | 210            | 211           | 213      | 229         | 236         | 238      | 301     |  |
| 302                                                              | 306             | 307           | 309           | 312          | 315            | 318           | 319      | 330         | 334         | 335      | 337     |  |
| 340                                                              | 401             | 403           | 411           | 416          | 420            | 427           | 428      | 430         | 439         |          |         |  |

En esta pantalla solo aparecerán las habitaciones o folios que en Front se les aplicó que podían tener crédito. En **Mostrar** se puede seleccionar ver

los botones por "Códigos" (Numero de habitación o folio) o por "Nombre" (huésped o el nombre del folio). Se nuede seleccionar el botón babitaciones para ver las babitaciones o los nombres de tinos de folio que bar

Se puede seleccionar el botón habitaciones para ver las habitaciones o los nombres de tipos de folio que han creado en la imagen, Cuentas X Cobrar, Clientes Exentos, Folios Externos, Cuenta Casa.

El botón **Cancelar Crédito** se utiliza si queremos desasociar una habitación o folio que se haya asociado a la comanda.

El botón **Buscar Crédito** se utiliza si existe mucha cantidad de folios o habitaciones, con este botón podemos buscar por descripción.

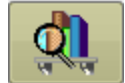

Si seleccionan una habitación con este botón se podrá ver observaciones que se pusieron en Front a la habitación así como los nombres de las personas hospedadas en esa habitación.

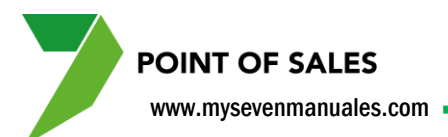

## 2.2.4. Como exonerar de impuestos, poner razón social u observaciones a una factura.

Estas acciones se deben hacer antes de cerrar la factura, ya por cobrada una comanda no se puede hacer.

| CAFETERIA 1930 - APERTURA: 16/07/11 03:21 PM - SERVICIO: DESAYUNO - CAMARERO: SEVEN SUITE - CAJERO: SEVEN SUITE ADMINISTRATOR |                                    |                            |                   |                  |                  |                     |                       |                       |  |  |  |  |
|----------------------------------------------------------------------------------------------------|------------------------------------|----------------------------|-------------------|------------------|------------------|---------------------|-----------------------|-----------------------|--|--|--|--|
| Salón: Salon CAFETERIA                                                                                                    |                                    |                            | Q                 | Detal            | lada             | Por Orden<br>Platos | de                    | <u>Resumida</u>       |  |  |  |  |
| Mesa Nro: 0029 MESA CAF #29                                                                                                   | Capacidad:                         | 4                          |                   | Deta             | alle             | Can                 | t I                   | mporte                |  |  |  |  |
|                                                                                                    |                                    |                            | 03360             | 18- RED BULL     | LATA             | 1                   | 1.00                  | 2,276.42              |  |  |  |  |
|                                                                                                    |                                    | >>                         | Descu             | entos            |                  |                     | -                     | 0.00                  |  |  |  |  |
| Orden de Fact Nro: 1 Moneda: COL                                                                                              | Folio Nro: 28                      | 37077                      | Recar             | gos              |                  |                     | +                     | 0.00                  |  |  |  |  |
| Hora de Apertura: 21/09/11 02:47 PM Estad                                                                                     | o: Digitado                        |                            | Subto             | tal              |                  |                     | =                     | 2,276.42              |  |  |  |  |
| Habitación:                                                                                                    |                                    |                            | IMP. I            | E VENTAS         |                  |                     | +                     | 295.93                |  |  |  |  |
| 208                                                                                                    | - 沟 👌                              | 24                         | IMP. C            | DE SERVICIO      |                  |                     | +                     | 227.64                |  |  |  |  |
| Huesped: OLIVA PEETERS                                                                                                    | च जण्म                             | <u>م</u>                   | Total             |                  |                  |                     |                       |                       |  |  |  |  |
| Nacionalidad: Plan de Alimentación:                                                                                           |                                    |                            |                   |                  |                  |                     |                       |                       |  |  |  |  |
| HOLANDA                                                                                                    |                                    |                            |                   |                  |                  |                     |                       |                       |  |  |  |  |
| Exención de Impuestos: Nombre Cliente/E                                                                                       | mpresa:                            |                            | -                 | - Exono<br>de fa | eracion<br>ctura | y Encal             | )ezado                |                       |  |  |  |  |
|                                                                                                    |                                    |                            | Codigo            | Articulo         |                  | Descripe            | cion.Articulo         |                       |  |  |  |  |
|                                                                                                    |                                    |                            | ſ                 |                  |                  |                     |                       |                       |  |  |  |  |
| Desayunos Ordenes Ensaladas Mariscos                                                                                          | Aves Tapas<br>Espanola<br>Caliente | es Plato                   | s Fuertes         | Licores Botella  | Vino Rosado      | Champagne Y<br>Cava | Cocteles Con<br>Licor | Cigarros /<br>Tabacos |  |  |  |  |
| Huevos Sandwiches Entradas Pescador                                                                                           | Pastas Tapas<br>Frias              | as Be                      | abidas            | Licores Trago    | Vino Tinto       | Digestivos<br>Trago | Cocteles Sin<br>Licor | Sopa                  |  |  |  |  |
| Omelettes Hamburgesas Consome Carnes Roj                                                                                      | as Arroz Postre                    | s Cer<br>Ga                | vezas Y<br>seosas | Vino Blanco      | Vino Copas       | Cafe Bolsa<br>Libra | Minibar               | + Familias            |  |  |  |  |
| Emitir Cobrar Anular Factura                                                                                                  | Dctos/<br>Recarg                   | aslados<br>entre<br>uentas | C) Ca             | mbio de<br>Mesa  | Marcha           | r 🂊 i               | Anular<br>Pedido      | 💿 <u>R</u> egresar    |  |  |  |  |

| CAFI                  | ETERIA 1930 |  |
|-----------------------|-------------|--|
| nciones               |             |  |
|                       |             |  |
| Descri                | pción       |  |
| LOMATICOS             |             |  |
| TITUCIONES GUBERNAME  | NTALES      |  |
| ENTES CUENTA CASA     |             |  |
| TITUCIONES NO GUBERNA | MENTALES    |  |
|                       |             |  |
|                       |             |  |
|                       |             |  |
|                       |             |  |
|                       |             |  |
|                       |             |  |
|                       |             |  |
|                       |             |  |
|                       |             |  |
|                       |             |  |
|                       |             |  |

Para exonerar, se le da clic sobre el espacio del campo **Exención de Impuestos**, esto emergerá una pantalla con las exoneraciones de impuestos que configuraron. Se posicionan sobre la que necesiten y luego clic al botón "Aceptar". Para quitar la exoneración de la factura se hace el mismo proceso pero se escoge "Nulo".

Para poner titulo o razón social a la factura, se le da clic sobre el espacio del campo **Nombre Cliente/Empresa**, esto emergerá la pantalla para digitar lo que deseamos.

Para poner una observación que se imprima en la factura se le da clic sobre el espacio del campo **Observación a la Factura**, esto emergerá la pantalla para digitar lo que deseamos.

POINT OF SALES www.mysevenmanuales.com

#### 2.2.5. Como enviar a imprimir pedidos a cocina.

| CAFETERIA 1930 - APERTURA: 16/07/11 03:21 PM - SERVICIO: DESAVUNO - CAMARERO: SEVEN SUITE - CAJERO: SEVEN SUITE ADMINISTRATOR |            |                |                        |             |              |                     |                       |                       |  |  |  |  |
|----------------------------------------------------------------------------------------------------|------------|----------------|------------------------|-------------|--------------|---------------------|-----------------------|-----------------------|--|--|--|--|
| Salón: Salon CAFETERIA                                                                                                    |            |                |                        | Detalla     | ida          | Por Orden<br>Platos | de                    | <u>Resumida</u>       |  |  |  |  |
| Mesa Nro: 0029 MESA CAF #29                                                                                                   | Capacidad  | 1: 4           |                        | Detal       | le           | Cant Importe        |                       |                       |  |  |  |  |
|                                                                                                    |            |                | 0336018- F             | RED BULL LA | ATA          | 1                   | .00                   | 2,276.42              |  |  |  |  |
|                                                                                                    | 3 26 21    |                | Descuent               | os          |              |                     | -                     | 0.00                  |  |  |  |  |
| Orden de Fact Nro: 1 Moneda: COL                                                                                              | Folio Nro: | 287077         | Recargos               |             |              |                     | +                     | 0.00                  |  |  |  |  |
| Hora de Apertura: 21/09/11 02:47 PM Estado:                                                                                   | Digitado   |                | Subtotal               |             |              |                     | =                     | 2,276.42              |  |  |  |  |
|                                                                                                    |            |                | IMP. DE V              | ENTAS       |              |                     | +                     | 295.93                |  |  |  |  |
| Habitacion: 208                                                                                                    | ്മർ        | 1              | IMP. DE S              | ERVICIO     |              |                     | +                     | 227.64                |  |  |  |  |
| Huésped: OLIVA PEETERS                                                                                                    |            |                | Total a Co             |             |              |                     |                       |                       |  |  |  |  |
| Nacionalidad: Plan de Alim                                                                                                    | entación:  |                |                        |             |              |                     |                       |                       |  |  |  |  |
| HOLANDA                                                                                                    |            |                |                        |             |              |                     |                       |                       |  |  |  |  |
| Exención de Impuestos: Nombre Cliente/Em                                                                                      | presa:     |                |                        |             | OI           | ciones              |                       |                       |  |  |  |  |
| Observación a la Factura.                                                                                                    |            | •              |                        |             |              | I                   |                       |                       |  |  |  |  |
|                                                                                                    |            |                | Codigo.Arti            | culo        |              | Descript            | cion.Articulo         |                       |  |  |  |  |
|                                                                                                    |            |                |                        |             | /            |                     |                       |                       |  |  |  |  |
| Desayunos Ordenes Ensaladas Mariscos                                                                                          | Aves Calie | nolas<br>Plate | os Fuertes Lico        | res Botella | Vino Rosa lo | Champagne Y<br>Cava | Carteles Con<br>Licor | Cigarros /<br>Tabacos |  |  |  |  |
| Huevos Sandwiches Entradas Pescados                                                                                           | Pastas Fri | nolas B<br>ias | ebidas Lico            | ores Trago  | Vino Thto    | Digestivos<br>Trago | Cocteles Sin<br>Licor | Sopa                  |  |  |  |  |
| Omelettes Hamburgesas Consome Carnes Rojas                                                                                    | Arroz Pos  | tres G         | vezas Y<br>aseosas Vin | no Blanco   | Vinc Copas   | Cafe Bolsa<br>Libra | Minibar               | + Familias            |  |  |  |  |
| Emitir Cobrar Anular k Recarg Cambio de Anular Anular Recarg                                                                  |            |                |                        |             |              |                     |                       |                       |  |  |  |  |

Existen dos opciones para esto:

Si en configuración del punto de ventas escogieron, Impresión automática de pedidos a cocina, entonces a la hora de darle al botón "**Regresar**" para salir de la mesa y estar en el salón, el sistema enviara a cocina automáticamente el pedido a cocina de los productos que no se hayan enviado aun.

La otra opción es manualmente, al darle clic al botón "**Marchar**" el sistema enviara a cocina los productos que no hayan enviado aun.

La configuración de artículos a las impresoras a cocina y las impresoras de cocina debe estar bien configurada en el sistema para que esta acción funcione.

POINT OF SALES

#### 2.2.6. Como cambiar de mesa a clientes.

Esta acción pasará toda la configuración que se tenga en la mesa a la seleccionada.

| 🖊 CAFETERIA 1930 - APERTURA: 16/07/11 03:21 PM - SERVICIO: DESAYUNO - CAMARERO: SEVEN SUITE - CAJERO: SEVEN SUITE ADMINISTRATOR |                               |                            |                                 |             |                   |                  |             |                     |                       |                       |
|----------------------------------------------------------------------------------------------------|-------------------------------|----------------------------|---------------------------------|-------------|-------------------|------------------|-------------|---------------------|-----------------------|-----------------------|
| Salón: Salon CAFETE                                                                                                    | RIA                           |                            |                                 |             | Q                 | Detal            | lada        | Por Orden<br>Platos | de                    | <u>Resumida</u>       |
| Mesa Nro: 0029 M                                                                                                    | ESA CAF #29                   | Ca                         | pacidad:                        | 4           |                   | Det              | alle        | Can                 | t Iı                  | nporte                |
| ·· P. A.                                                                                                    | $ \land \land \land $         |                            |                                 |             | 03360             | 18- RED BULL     | LATA        | 1                   | 1.00                  | 2,276.42              |
|                                                                                                    | ✓ <sup>3</sup> ✓ <sup>4</sup> |                            |                                 |             | Descu             | ientos           |             |                     | -                     | 0.00                  |
| Orden de Fact Nro: 1                                                                                                    | Moneda: C                     | OL Folio Nro               | 2870                            | 77          | Recar             | gos              |             |                     | +                     | 0.00                  |
| Hora de Apertura: 21/0                                                                                                    | 9/11 02:47 PM E               | stado: Digitado            |                                 |             | Subto             | tal              |             |                     | =                     | 2,276.42              |
| Habitación:                                                                                                    | 208                           |                            |                                 |             | IMP. D            | DE VENTAS        |             |                     | +                     | 295.93                |
| Huésped: OLD/A DEETERS                                                                                                    | 200                           |                            | 0                               | ×           | IMP. C            | DE SERVICIO      |             |                     | +                     | 227.64                |
| Nuclear CEIVA PEETERS                                                                                                    |                               |                            |                                 |             | Total             |                  |             |                     |                       |                       |
| Nacionalidad:                                                                                                    | Plan                          | de Alimentación:           |                                 |             |                   |                  |             |                     |                       |                       |
| Adultos: 2 Niños: 0 S<br>Exención de Impuestos: Nombre Cliente/Empresa:<br>Observación a la Factura:                            |                               |                            |                                 |             |                   |                  |             |                     |                       |                       |
|                                                                                                    |                               |                            |                                 | -           | Coalgo            | Articulo         |             | Descript            | cion.Articulo         |                       |
| Desayunos Ordenes                                                                                                    | Ensaladas M                   | ariscos Aves               | Tapas<br>Espanolas<br>Calientes | Platos      | s Fuertes         | LicoresBotella   | Vino Rosado | Champagne Y<br>Cava | Cocteles Con<br>Licor | Cigarros /<br>Tabacos |
| Huevos Sandwiches                                                                                                    | Entradas                      | escados Pastas             | Tapas<br>Espanolas<br>Frias     | Be          | bidas             | Lic res Trago    | Vino Tinto  | Digestivos<br>Trago | Cocteles Sin<br>Licor | Sopa                  |
| Omelettes Hamburgesas                                                                                                    | Consome                       | nes Rojas Arroz            | Postres                         | Cerv<br>Gas | vezas Y<br>seosas | Vino Blanco      | Vino Copas  | Cafe Bolsa<br>Libra | Minibar               | + Familias            |
| Emitir 👸 Cob                                                                                                    | rar 🧈 Anul<br>Factu           | ar by Dctos/<br>Jra Recarg | Trasla<br>ent                   | ados<br>re  |                   | ambio de<br>Mesa | Marcha      | r 🂊 (               | Anular<br>Pedido      | 🗪 <u>R</u> egresar    |

Se le da clic al botón "Cambio de Mesa" estando dentro de la mesa origen, eso nos emergerá la pantalla de salones para así ubicar y seleccionar con un clic la mesa destino.

www.mysevenmanuales.com

POINT OF SALES

#### 2.2.7. Trasladar artículos entre cuentas.

Esto es útil para separar cuentas cuando desde un principio el cliente no lo solicito así, también existen oportunidades donde un cliente de una mesa dice que le pasen la cuenta o ciertos artículos de un cliente de otra mesa.

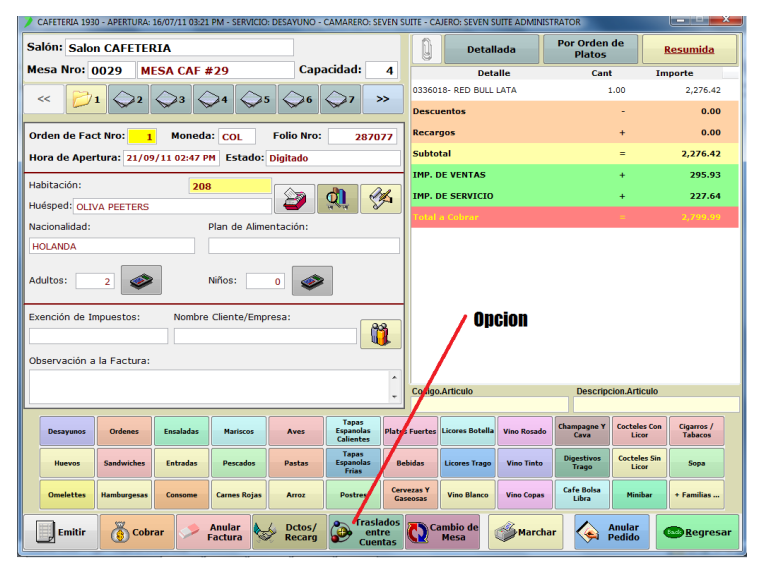

Se le da clic al botón "Traslados entre Cuentas" estando posicionado sobre la comanda o cuenta origen. Eso emergerá la pantalla Traslados entre Cuentas.

Ya en esta pantalla podemos agregar cuantas cuentas destino en la misma mesa u otra mesa para poder distribuir los artículos entres ellas. En el **Área Origen** estarán los productos que la comanda origen y en el **Área Destino** estarán los productos cuando los traslademos entre las cuentas.

| Traslados entre Cuentas: MESA: 0048 - ORDEN NRO: 1 - F | OLIO NRO: 2870 |                   | - |
|--------------------------------------------------------|----------------|-------------------|---|
| Detalle<br>ED BULL LATA (Seven Suite)                  | Cant<br>1.00   | 0048 - 2 0047 - 1 |   |
| AMARONES AL AJILLO (Seven Svite)                       | 1.00           | Detaile Cant      |   |
| AMARONES A LA PLANCHA (Seven Suite                     | 1.00           | Paso:3            |   |
| DLLO A LA PLANCHA (Seven Suite) Paso:2                 | 1.00           | > / 2             |   |
| go de piña (Seven Suite)                               | 3.00           |                   |   |
| Area Origen                                            |                | Area Destino      |   |
|                                                        |                | >>                |   |
|                                                        |                | <                 |   |
|                                                        |                | Paso:4            |   |
| Paso:1                                                 |                |                   |   |
| $\wedge$                                               |                | Paso:5            |   |
|                                                        |                |                   |   |

**Paso 1**: primero se debe seleccionar las cuentas destino pueden escoger "Adicionar Cuenta a la misma mesa" para que el sistema abra cuentas destino para la misma mesa o "Adicionar Cuenta a otra mesa" donde el sistema emergerá la pantalla del salón para que escojan a cual mesa. En la imagen tenemos dos cuentas destino 48-2 que indica "Mesa 48 cuenta 2" y 47-1 que indica "Mesa 47 cuenta 1".

www.mysevenmanuales.com

**POINT OF SALES** 

Paso 2: luego se posicionan sobre el producto que desean trasladar.

Paso 3: seleccionar la cuenta destino agregada en el área de destino en el paso 1.

Paso 4: del producto seleccionado se debe escoger que se trasladara.

Este botón solo pasará un artículo de la línea seleccionada, ejemplo: si tenemos 3 bebidas en la línea al darle este botón pondrá uno en la cuenta destino y quedaran 2 en la origen.

Este botón pasará la mitad de la cantidad que tiene la línea, ejemplo: si la línea origen tiene 3 artículos en la destino quedaría 1.5 y la origen también.

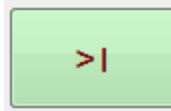

Este botón pasará toda la cantidad de la línea origen, ejemplo: si tenemos 3 bebidas en la origen en la destino quedarán 3 y la origen 0.

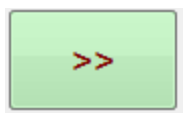

Este botón trasladara toda la cuenta origen a la cuenta destino, no importa qué línea de articulo se haya seleccionado.

**Paso 5**: Una vez distribuido los artículos entre las cuentas se le da clic al botón "**Aplicar Traslado**" para terminar el proceso.

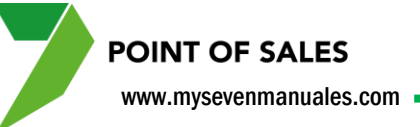

### 2.2.8. Separar monto a cobrar igualitariamente entre N cantidad de cuentas.

Este proceso nos ayuda cuando al final, los clientes deciden pagar lo mismo todos **y** desean una factura cada uno.

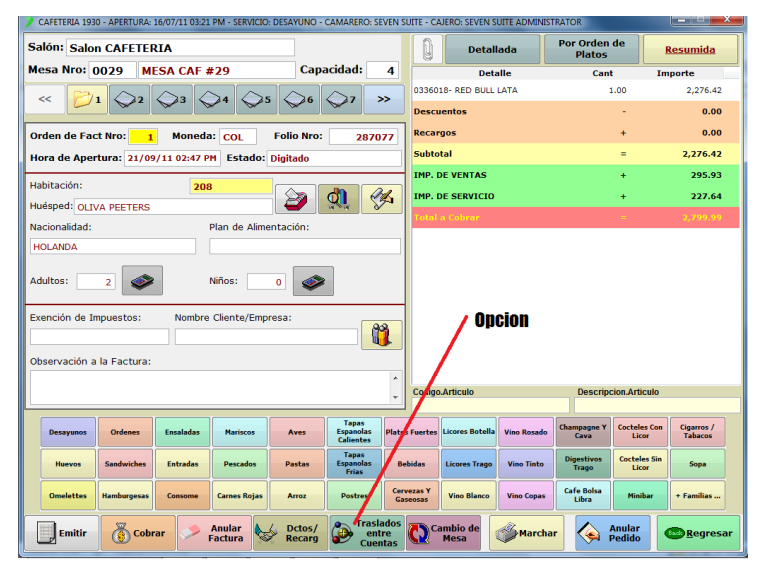

Se le da clic al botón "Traslados entre Cuentas" estando posicionado sobre la comanda o cuenta origen. Eso emergerá la pantalla Traslados entre Cuentas.

Ya en esta pantalla podemos agregar la cantidad de cuentas que necesitamos.

| Traslados entre Cuentas: MESA: 0048 - ORDEN NRO: 1 - F                    | OLIO NRO: 2870         | 777             |                   | ×    |
|---------------------------------------------------------------------------|------------------------|-----------------|-------------------|------|
| Detalle                                                                   | Cant                   | l í             | 0048 - 2 0047 - 1 |      |
| RED BULL LATA (Seven Suite)                                               | 1.00                   |                 | Detalle           | Cant |
| CAMARONES AL AJILLO (Seven Suite)                                         | 1.00                   | >1              | e crane           |      |
| CAMARONES A LA PLANCHA (Seven Suite)                                      | 1.00                   |                 |                   |      |
| POLLO A LA PLANCHA (Seven Suite)                                          | 1.00                   | > / 2           |                   |      |
| Jugo de piña (Seven Suite)                                                | 3.00                   |                 |                   |      |
| Area Origen                                                               |                        | >1              | Area Destino      |      |
|                                                                           |                        | <               |                   |      |
|                                                                           |                        | <<              |                   |      |
| Paso:1                                                                    |                        | Paso:2          | Paso:3            |      |
| Adicionar Cuenta a<br>la misma mesa Adicionar Cuenta a<br>otra mesa Ila m | entre todas<br>Cuentas | Eliminar Cuenta | Aplicar Traslado  |      |

**Paso 1**: primero se debe seleccionar las cuentas destino pueden escoger "Adicionar Cuenta a la misma mesa" para que el sistema abra cuentas destino para la misma mesa o "Adicionar Cuenta a otra mesa" donde el sistema emergerá la pantalla del salón para que escojan a cual mesa.

Paso 2: ya con la cantidad de cuentas correcta, se le clic al botón "Dividir entre todas las Cuentas".

Paso 3: para terminar se le da clic al botón "Aplicar Traslado".

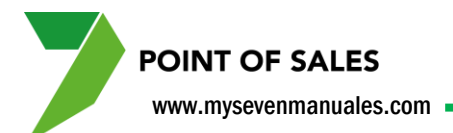

# 2.2.9. Como aplicar descuentos o recargos al total de la factura.

Los descuentos y recargos deben estar previamente configurados en el punto de ventas.

| CAFETERIA 1930 - APERTURA: 16/07/11 03:21 PM - SERVICIO: DESAYUNO - | CAMARERO: SEVE                  | N SUITE - CA           | JERO: SEVEN S   | UITE ADMINIST | RATOR               |                       |                       |  |
|---------------------------------------------------------------------|---------------------------------|------------------------|-----------------|---------------|---------------------|-----------------------|-----------------------|--|
| Salón: Salon PLAZOLETA                                              |                                 | 0                      | Detal           | lada          | Por Orden<br>Platos | de                    | <u>Resumida</u>       |  |
| lesa Nro: 0048 Cap                                                  | acidad: 4                       |                        | Deta            | alle          | Cant                | t In                  | nporte                |  |
|                                                                     | A1                              | 03360                  | 18- RED BULL    | LATA          | 1                   |                       | 2,276.42              |  |
|                                                                     | V                               | 02330                  | 9- CAMARON      | ES AL AJILLO  | 1                   | .00                   | 12,439.02             |  |
| Orden de Fact Nro: 1 Moneda: COL Folio Nro:                         | 287077                          | 02330                  | 11- CAMARON     | ES A LA PLAN  | CHA 1               |                       | 12,439.02             |  |
| lora de Apertura: 21/09/11 02:47 PM Estado: Digitado                |                                 | 02320                  | 4- POLLO A L    | A PLANCHA     | 1                   | .00                   | 6,081.30              |  |
|                                                                     |                                 | 02520                  | )5- Jugo de pi  | ña            | 3                   | 3.00                  | 2,926.83              |  |
| labitación: 208                                                     | de an                           | Descu                  | entos           |               |                     | _                     | 0.00                  |  |
| luésped: OLIVA PEETERS                                              | Ki Sa                           | Bacar                  |                 |               |                     |                       | 0.00                  |  |
| lacionalidad: Plan de Alimentación:                                 |                                 | Kecar                  | yus             |               |                     | Ŧ                     | 0.00                  |  |
| HOLANDA                                                             |                                 | Subto                  | tal             |               |                     | =                     | 36,162.59             |  |
|                                                                     |                                 | IMP. C                 | E VENTAS        |               |                     | +                     | 4,701.13              |  |
| Adultos: 2 💞 Niños: 0 🗳                                             | :                               | IMP. D                 | E SERVICIO      |               |                     | +                     | 3,616.25              |  |
|                                                                     |                                 | Total                  | a Cobrar        |               |                     | =                     | 44,479.97             |  |
| Dbservación a la Factura:                                           |                                 | Codigo                 | <b>Opcio</b>    | n             | Descripc            | cion.Articulo         |                       |  |
|                                                                     |                                 |                        |                 |               |                     |                       |                       |  |
| Desayunos Ordenes Ensaladas Mariscos Aves                           | Tapas<br>Espanolas<br>Calientos | atos Fuertes           | Licores Botella | Vino Rosado   | Champagne Y<br>Cava | Cocteles Con<br>Licor | Cigarros /<br>Tabacos |  |
| Huevos Sandwiches Entradas Pescados Pastas                          | Tanas<br>Estanolas<br>Frias     | Bebidas                | Licores Trago   | Vino Tinto    | Digestivos<br>Trago | Cocteles Sin<br>Licor | Sopa                  |  |
| Omelettes Hamburgesas Consome Carnes Rojas Arroz                    | Postres                         | Cervezas Y<br>Gaseosas | Vino Blanco     | Vino Copas    | Cafe Bolsa<br>Libra | Minibar               | + Familias            |  |
| Emitir Cobrar Anular Factura                                        | Traslado<br>entre               | 5 🗘 C                  | mbio de<br>Mesa | Marcha        | r 🂊 (               | Anular<br>Pedido      | Begres                |  |

Se le da clic al botón "Dctos/Recarg" eso emergerá la pantalla que tendrá los descuentos y recargos configurados para el punto de ventas.

| Modificadores: MESA: 00 | 048 - ORDEN DE FACTURA | NRO: 1        | • • • • • • • • • • • • • • • • • • • • | -       | · · · · · · · · · · · · · · · · · · · |
|-------------------------|------------------------|---------------|-----------------------------------------|---------|---------------------------------------|
|                         |                        |               |                                         | Aceptar | X Cancelar                            |
| Descuento 20%           | Descuento 10%          | Descuento 15% | Descu                                   | ento 5% |                                       |
|                         |                        |               |                                         |         |                                       |
|                         |                        |               |                                         |         |                                       |
|                         |                        |               |                                         |         |                                       |
|                         |                        |               |                                         |         |                                       |
|                         |                        |               |                                         |         |                                       |
|                         |                        |               |                                         |         |                                       |
| Página                  | 1                      | Página 2      |                                         | Pá      | gina 3                                |

Para seleccionar un descuento o recargo es tan solo con darle clic sobre el botón y sabremos que esta aplicado porque pondrá las letras de color rojo. Luego se le da clic al botón "Aceptar" para terminar el proceso. Para quitar un descuento o recargo aplicado se hace el mismo proceso.

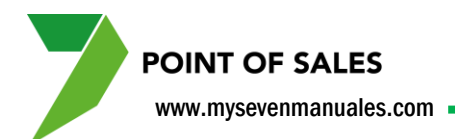

#### 2.2.10. Como anular toda una comanda.

| 🖌 CAFETERIA 1930 - APERTURA: 16/07/11 03:21 PM - SERVICIO: DESAYUNO - CAMARERO: SEVEN SUITE - CAJERO: SEVEN SUITE ADMINISTRATOR                                                                                                    |                                                            |                                                |  |  |  |  |  |  |  |
|----------------------------------------------------------------------------------------------------|------------------------------------------------------------|------------------------------------------------|--|--|--|--|--|--|--|
| Salón: Salon PLAZOLETA                                                                                                    | Detallada Por Orde<br>Plato                                | n de<br>s <u>Resumida</u>                      |  |  |  |  |  |  |  |
| Mesa Nro: 0048 Capacidad: 4                                                                                                    | Detalle Ca                                                 | nt Importe                                     |  |  |  |  |  |  |  |
|                                                                                                    | 0336018- RED BULL LATA                                     | 1.00 2,276.42                                  |  |  |  |  |  |  |  |
|                                                                                                    | 0233009- CAMARONES AL AJILLO                               | 1.00 12,439.02                                 |  |  |  |  |  |  |  |
| Orden de Fact Nro: 1 Moneda: COL Folio Nro: 287077                                                                                                    | 0233011- CAMARONES A LA PLANCHA                            | 1.00 12,439.02                                 |  |  |  |  |  |  |  |
| Hora de Apertura: 21/09/11 02:47 PM Estado: Digitado                                                                                                    | 0232004- POLLO A LA PLANCHA                                | 1.00 6,081.30                                  |  |  |  |  |  |  |  |
|                                                                                                    | 0252005- Jugo de piña                                      | 3.00 2,926.83                                  |  |  |  |  |  |  |  |
|                                                                                                    | Descuentos                                                 | - 0.00                                         |  |  |  |  |  |  |  |
|                                                                                                    | Recargos                                                   | + 0.00                                         |  |  |  |  |  |  |  |
|                                                                                                    | Subtotal                                                   | = 36,162.59                                    |  |  |  |  |  |  |  |
| HOLANDA                                                                                                    | IMP. DE VENTAS                                             | + 4,701.13                                     |  |  |  |  |  |  |  |
| Adultos:                                                                                                    |                                                            | + 3.616.25                                     |  |  |  |  |  |  |  |
|                                                                                                    |                                                            |                                                |  |  |  |  |  |  |  |
| Exención de Impuestos: Nombre Cliente/Empresa:                                                                                                    |                                                            |                                                |  |  |  |  |  |  |  |
| Opcion (                                                                                                    | Codigo.Articulo Descri                                     | pcion.Articulo                                 |  |  |  |  |  |  |  |
| Desayunos Ordenes Ensaladas Mariscos Aves Espanolas Calientes Plat                                                                                                    | os Fuertes Licores Botella Vino Rosado Champagne '<br>Cava | Cocteles Con<br>Licor<br>Cigarros /<br>Tabacos |  |  |  |  |  |  |  |
| Huevos         Sandwiches         Entradas         Pescados         Pastas         Espanolas         Espanolas         Espan | Licores Trago Vino Tinto Digestivos<br>Trago               | Cocteles Sin<br>Licor Sopa                     |  |  |  |  |  |  |  |
| Omelettes Hamburgesas Consome Carnes Rojas Arroz Postres G                                                                                                    | Vino Blanco Vino Copas Cafe Bolsa<br>Libra                 | Minibar + Familias                             |  |  |  |  |  |  |  |
| Emitir Cobrar Anular by Dctos/ Traslados Cambio de Marchar Anular Electron Recarg                                                                                                    |                                                            |                                                |  |  |  |  |  |  |  |

Se le da clic al botón "Anular Factura" eso emergerá la pantalla donde tendremos que digitar el motivo por el cual estamos eliminando toda la comanda. Luego se le da "Aceptar" para completar el proceso.

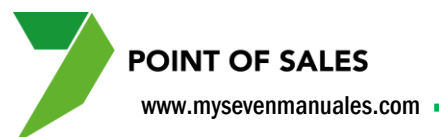

# 2.2.11. Como imprimir una pre factura para que el cliente verifique y nos diga cuál será la forma de pago.

| 👂 CAFETERIA 1930 - APERTURA: 16/07/11 03:21 PM - SERVICIO: DESAYUNO - CAMARERO: SEVEN SUITE - CAJERO: SEVEN SUITE ADMINISTRATOR |                                             |                                         |                       |  |  |  |  |  |  |
|----------------------------------------------------------------------------------------------------|---------------------------------------------|-----------------------------------------|-----------------------|--|--|--|--|--|--|
| Salón: Salon PLAZOLETA                                                                                                    | Detallada Por                               | r Orden de<br>Platos                    | <u>Resumida</u>       |  |  |  |  |  |  |
| Mesa Nro: 0048 Capacidad: 4                                                                                                    | Detalle                                     | Cant Ir                                 | nporte                |  |  |  |  |  |  |
|                                                                                                    | 0336018- RED BULL LATA                      | 1.00                                    | 2,276.42              |  |  |  |  |  |  |
|                                                                                                    | 0233009- CAMARONES AL AJILLO                | 1.00                                    | 12,439.02             |  |  |  |  |  |  |
| Orden de Fact Nro: 1 Moneda: COL Folio Nro: 287077                                                                              | 0233011- CAMARONES A LA PLANCHA             | 1.00                                    | 12,439.02             |  |  |  |  |  |  |
| Hora de Apertura: 21/09/11 02:47 PM Estado: Digitado                                                                            | 0232004- POLLO A LA PLANCHA                 | 1.00                                    | 6,081.30              |  |  |  |  |  |  |
|                                                                                                    | 0252005- Jugo de piña                       | 3.00                                    | 2,926.83              |  |  |  |  |  |  |
|                                                                                                    | Descuentos                                  | -                                       | 0.00                  |  |  |  |  |  |  |
| Nacionalidad: Plan de Alimentación:                                                                                             | Recargos                                    | +                                       | 0.00                  |  |  |  |  |  |  |
|                                                                                                    | Subtotal                                    | =                                       | 36,162.59             |  |  |  |  |  |  |
|                                                                                                    | IMP. DE VENTAS                              | +                                       | 4,701.13              |  |  |  |  |  |  |
| Adultos: 2 🐼 Niños: 0                                                                                                    | IMP. DE SERVICIO                            | +                                       | 3,616.25              |  |  |  |  |  |  |
|                                                                                                    | Total a Cobrar                              |                                         | 44,479.97             |  |  |  |  |  |  |
| Exención de Impuestos: Nombre Cliente/Empresa:                                                                                  |                                             |                                         |                       |  |  |  |  |  |  |
| Observación a la Factura:                                                                                                    |                                             |                                         |                       |  |  |  |  |  |  |
| , Opcion                                                                                                    | Codias Asticula                             | Description Articula                    |                       |  |  |  |  |  |  |
|                                                                                                    | Codigo.Articulo                             | Descripcion.Articulo                    |                       |  |  |  |  |  |  |
| Desayunos Ordenes Ensaladas Mariscos Aves Espanolas Plato                                                                       | s Fuertes Licores Botella Vino Rosado Char  | mpagne Y<br>Cava Licor                  | Cigarros /<br>Tabacos |  |  |  |  |  |  |
| Huevos         Sandwiches         Entradas         Pescados         Pastas         Espanolas<br>Frias         B                 | ebidas Licores Trago Vino Tinto Dig         | gestivos<br>Trago Cocteles Sin<br>Licor | Sopa                  |  |  |  |  |  |  |
| Omeletter Hamburgesas Consome Carnes Rojas Arroz Postres Ga                                                                     | vezas Y<br>seosas Vino Blanco Vino Copas Ca | fe Bolsa<br>Libra Minibar               | + Familias            |  |  |  |  |  |  |
| Emitir Cobrar Anular Anular Recard Emiter Cuentas                                                                               | Cambio de Marchar                           | Anular<br>Pedido                        | 🗪 <u>R</u> egresar    |  |  |  |  |  |  |

Se le da clic al botón "Emitir" eso imprimirá una pre factura para mostrar la cuenta al cliente.

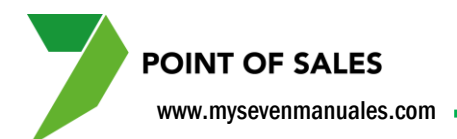

### 2.3. COBRO

El sistema puede hacer cobro dividido ejemplo una parte en efectivo colones, una parte en tarjeta dólares y otra en efectivo dólares si así se necesitara, en este sentido todos los tipos de cobro se pueden mezclar menos el de cuenta casa, el de cuenta casa si se va a aplicar solo se podrá usar ese para toda la comanda. También en esta área es donde se declaran los tips ya sean cargados a habitaciones o tarjetas.

#### 2.3.1. Como cobrar.

| 🔎 CAFETERIA 1930 - APERTURA: 16/07/11 03:21 PM - SERVICIO: DESAYUNO - CAMARERO: SEVEN SUITE - CAJERO: SEVEN SUITE ADMINISTRATOR |                                           |                            |                 |  |  |  |  |  |  |
|----------------------------------------------------------------------------------------------------|-------------------------------------------|----------------------------|-----------------|--|--|--|--|--|--|
| Salón: Salon PLAZOLETA                                                                                                    | Detallada                                 | Por Orden de<br>Platos     | <u>Resumida</u> |  |  |  |  |  |  |
| Mesa Nro: 0048 Capacidad: 4                                                                                                    | Detalle                                   | Cant                       | Importe         |  |  |  |  |  |  |
| $\sim$ $\sim$ $\sim$ $\sim$ $\sim$ $\sim$ $\sim$ $\sim$ $\sim$ $\sim$                                                           | 0336018- RED BULL LATA                    | 1.00                       | 2,276.42        |  |  |  |  |  |  |
|                                                                                                    | 0233009- CAMARONES AL AJILLO              | 1.00                       | 12,439.02       |  |  |  |  |  |  |
| Orden de Fact Nro: 1 Moneda: COL Folio Nro: 287077                                                                              | 0233011- CAMARONES A LA PLANO             | CHA 1.00                   | 12,439.02       |  |  |  |  |  |  |
| Hora de Apertura: 21/09/11 02:47 PM Estado: Digitado                                                                            | 0232004- POLLO A LA PLANCHA               | 1.00                       | 6,081.30        |  |  |  |  |  |  |
|                                                                                                    | 0252005- Jugo de piña                     | 3.00                       | 2,926.83        |  |  |  |  |  |  |
|                                                                                                    | Descuentos                                | -                          | 0.00            |  |  |  |  |  |  |
|                                                                                                    | Recargos                                  | +                          | 0.00            |  |  |  |  |  |  |
| Nacionalidad: Plan de Alimentación:                                                                                             | Subtotal                                  | =                          | 36,162.59       |  |  |  |  |  |  |
|                                                                                                    | IMP. DE VENTAS                            | +                          | 4,701.13        |  |  |  |  |  |  |
| Adultos: 2 Niños: 0                                                                                                    | IMP. DE SERVICIO                          | +                          | 3,616.25        |  |  |  |  |  |  |
|                                                                                                    | Total a Cobrar                            |                            |                 |  |  |  |  |  |  |
| Exención de Impuestos: Nombre Cliente/Empresa:                                                                                  |                                           |                            |                 |  |  |  |  |  |  |
| Observación a la Factura:                                                                                                    |                                           |                            |                 |  |  |  |  |  |  |
| Uption                                                                                                    | Codigo.Articulo                           | Descripcion.Articu         | ilo             |  |  |  |  |  |  |
| Desayunos Ordenes Ensaladas Mariscos Aves Espanolas Plat                                                                        | s Fuertes Licores Botella Vino Rosado     | Champagne Y Cocteles       | Con Cigarros /  |  |  |  |  |  |  |
| Huevos Sandwiches Entradas Pescados Pastas Espanolas B                                                                          | ebidas Licores Trago Vino Tinto           | Digestivos Cocteles        | Sin Sopa        |  |  |  |  |  |  |
| Omelettes         Hamburges         Consome         Carnes Rojas         Arroz         Postres         Cer                      | vezas Y<br>iseosas Vino Blanco Vino Copas | Cafe Bolsa<br>Libra Miniba | r + Familias    |  |  |  |  |  |  |
| Emitir Ocbrar Anular botos/ Factura Cotos/                                                                                      | Cambio de<br>Mesa                         | Anular<br>Pedido           | Regresar        |  |  |  |  |  |  |

Se le da clic al botón "Cobrar" posicionados sobre la comanda que se va a cobrar. Esto emergerá la pantalla para el detalle del cobro.

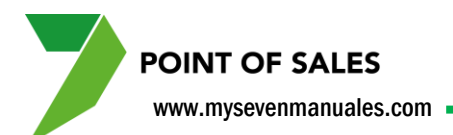

Pantalla de detalle de cobro. Si previamente se había seleccionado una habitación o folio en esta pantalla ya estará seleccionado.

| DESA: 0048 C                             | RDEN NRO: 1 - CAFETE      | RIA 1930 - CAMA     | RERO: SEVEN SUITE - 0 | CAJERO: SEVEN SUIT | E ADMINISTRATOR  | -             | Por Colles ils |      | ×                             |
|------------------------------------------|---------------------------|---------------------|-----------------------|--------------------|------------------|---------------|----------------|------|-------------------------------|
| Importe a Co                             | brar: 44                  | 1,479.97            | COL Pend              | liente:            | 44,479.97        | COL Vu        | elto:          | 0.0  | 0 COL                         |
| ~                                        | EFECTIVO<br>COLONES       | No Asignado         | No Asignado           | No Asignado        | No Asignado      | No Asignad    | o No Asig      | nado | »>                            |
| Efectivo<br>Tarjeta de<br>Crédito/Débito |                           |                     | Paso                  | :2                 |                  |               |                |      | Adicional<br>Tipo de<br>Cobro |
| Cargo<br>Habitación                      | Paso                      | :1                  |                       |                    |                  |               |                |      | Eliminar<br>Tipo de<br>Cobro  |
| Cuenta por<br>Cobrar<br>Cuenta Casa      |                           |                     |                       |                    |                  |               |                |      | Corregir<br>Extra Tip         |
|                                          | Cambiar Nro de<br>Factura | Reimprimir<br>Factu | · Última<br>Jra       | Guar<br>Configu    | dar<br>ración Co | obrar Factura |                | Xē   | ancelar                       |

En la parte de arriba se muestran dos campos "**Importe a cobrar**" que siempre nos mostrara el total a cobrar en la comanda y el campo "**Pendiente**" que nos indica lo que debemos distribuir entre las formas de pago. En la imagen como no se ha escogido ninguna forma de pago dos campos están iguales.

**Paso 1**: se seleccionada entre los tipos de cobro con los cuales se puede cancelar una factura con clic sobre el botón, estos deben estar configurados en el punto de venta. Pueden escoger entre

- Efectivo
- Tarjetas de crédito
- Cargo a Habitación (si tienen Front)
- Cargos a Folios (si tienen Front)
- Cuentas por Cobrar (solo si no tienen Front)
- Cuenta Casa

**Paso 2**: cuando seleccionan el tipo, se mostrarán las formas de pago configuradas para ese tipo, para escoger uno se le da clic sobre el botón.

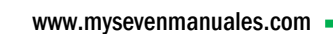

**POINT OF SALES** 

**Paso 3**: cuando hacen el paso 1 y 2 se mostrara en pantalla los campos para digitar los montos entregados.

| MESA: 0048 OR                | DEN NRO: 1 - CAFETERIA 1930 - CAMARERO: SEVEN SUITE - CAJERO: SEVEN SUITE ADMINISTRATO | R                        | ×                             |
|------------------------------|----------------------------------------------------------------------------------------|--------------------------|-------------------------------|
| Importe a Col                | rar: 44,479.97 COL Pendiente: 24,479.97                                                | COL Vuelto: 0.0          | 00 COL                        |
| <<                           | COLONES No Asignado No Asignado No Asignado No Asignado                                | No Asignado No Asignado  | >>                            |
| Efectivo (1)                 | EFECTIVO COLONES                                                                       |                          |                               |
| Tarjeta de<br>Crédito/Débito | Entregado: 20,000.00 COL Extra-Tip: 0.00 COL                                           | Cobrado: 20,000.00 COL   | Adicionar<br>Tipo de<br>Cobro |
| Cargo                        | Paso:3                                                                                 |                          |                               |
| Habitación                   |                                                                                        | 7 8 9                    | Eliminar<br>Tipo de<br>Cobro  |
| Cargo a Folios               |                                                                                        | 4 5 6                    |                               |
| Cuenta por<br>Cobrar         |                                                                                        | 1 2 3                    |                               |
| Cuenta Casa                  |                                                                                        | 0 00 .                   | Corregir<br>Extra Tip         |
|                              | Tipo de Cambio: 515.00 Comisión: 0.00                                                  | Pendiente: 24,479.97 COL |                               |
|                              | Cambiar Nro de<br>Factura Factura Guardar<br>Configuración                             | Cobrar Factura           | ancelar                       |

Para la imagen se escogió efectivo (paso1) y luego Efectivo Colones (paso2), luego en el campo **Entregado** se digito 20000, en referencia que solo nos dieron 20000 en efectivo colones, nótese que ahora el campo **Pendiente** tiene el monto que aun no se ha distribuido en alguna forma de pago. Para seleccionar otra forma de pago y poner esos 24479.97 o parte de ella, se repite el paso 1 y 2.

Si el monto entregado sobrepasa el **Importe a Cobrar**, el sistema mostrara el cartel con el vuelto que se debe entregar.

Para seguir con el ejemplo vamos a poner los 24479.97 en tarjeta.

Paso 4: una vez distribuido todo el monto en formas de pago se le da al botón "Cobrar Factura".

| DESA: 0048 O          | RDEN NRO: 1 - CAFETERIA   | 1930 - CAMARERO: SE          | VEN SUITE - CAJI | RO: SEVEN SUITE A     | DMINISTRATOR | -         | ~        | Conditione data |        | ×                             |
|-----------------------|---------------------------|------------------------------|------------------|-----------------------|--------------|-----------|----------|-----------------|--------|-------------------------------|
| Importe a Co          | brar: 44,4                | 79.97 COL                    | Pendier          | ite:                  | 0.00         | COL       | Vuelto   | :               | 0.0    | 00 COL                        |
| <<                    | TARJ DE CREDITO           | CREDITO<br>VISA COL          | Asignado         | No Asignado           | No Asignado  | No As     | ignado   | No Asigna       | do     | >>                            |
| Efectivo (1)          | TARJ CREDIT               | TO VISA COL                  |                  |                       |              |           |          |                 |        |                               |
| Tarieta de            | Entregado:                | 24,479.97 co                 | DL Extra-Tip     | . 0.                  | 00 COL       | Cobrado   |          | 24,479.         | 97 COL | Adicionar<br>Tipo de<br>Cobro |
| Crédito/Débito<br>(1) | arjeta Nro:               | 6                            | 547 Fecha        | de Expiración:        | 99/99        | Nro de    | Autoriza | ación:          | 0      |                               |
| Cargo<br>Habitación   | anda:                     |                              |                  |                       |              |           |          |                 |        |                               |
|                       |                           |                              |                  |                       |              | 7         | 8        | 9               | -      | Eliminar<br>Tipo de           |
| Cargo a Folios        |                           |                              |                  |                       |              | 4         | 5        | 6               |        | Cobro                         |
| Cuenta por            |                           |                              |                  |                       |              | 1         | 2        | 3               | -      |                               |
| Cobrar                |                           |                              |                  | Pas                   | so:4         | 0         | 00       |                 | IJ     | Corregir<br>Extra Tip         |
| Cuenta Casa           | Tipo do Combios           | 515.00                       | Cominián         | 0.00                  |              | Condianta |          |                 | 00 00  | exua rip                      |
|                       | ripo de cambio:           | 515.00                       | Comision:        | 0.00                  |              | renuiente |          | 0.              |        |                               |
|                       | Cambiar Nro de<br>Factura | Reimprimir Última<br>Factura |                  | Guardar<br>Configurad | r<br>ción    | obrar Fac | tura     |                 | ×      | Cancelar                      |

Solo cuando el campo pendiente esta en cero el sistema habilitará el botón de cobrar factura, nótese que los tipos de cobro Efectivo y Tarjetas de Crédito/Debito tienen un uno (1) esto indica visualmente que esos tipos de cobro tienen un monto de la comanda en ellos.

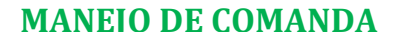

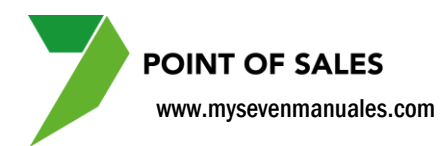

#### 2.3.2. Como poner el extra tip en la factura.

Entregado: **24,479.97** COL Extra-Tip: **0.00** COL

Todos los tipos de cobro, efectivo, tarjetas, habitación, folios, cxc tienen a la par del campo de entregado un campo de **Extra-Tip** donde pueden poner el monto de la propina, tienen mayor función para tarjetas, habitación, folios o cxc.

Las comandas cobradas como cuenta casa no se les puede poner Extra-Tip.

### 2.3.3. Como eliminar una forma de pago en la pantalla de cobros.

Esto es si se selecciono mal la forma de pago cuando se está escogiendo o para el punto "1.3.3. Como corregir el tipo de cobro a una factura ya cobrada del turno abierto".

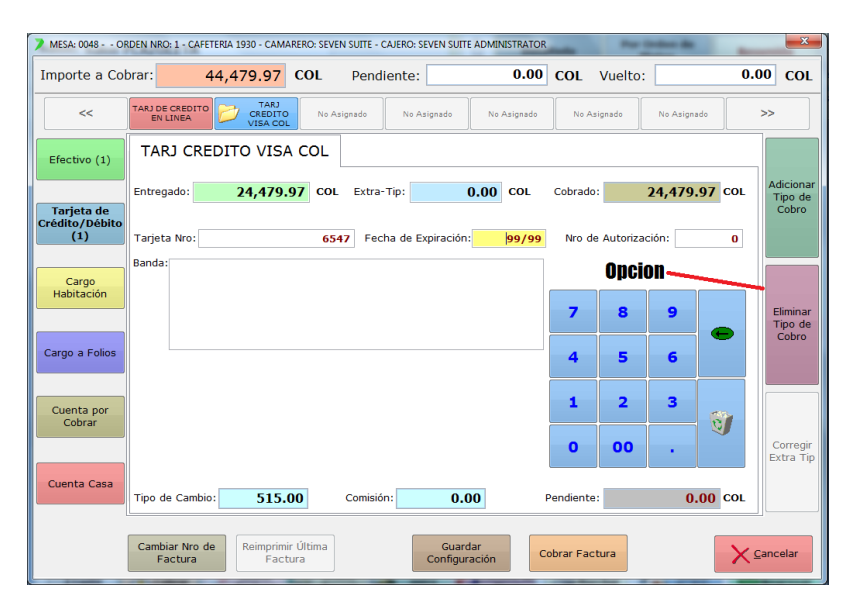

Posicionado en pantalla con la forma de pago a eliminar se le da clic al botón "Eliminar Tipo de Cobro".